# **TUTORIAL MENDELEY**

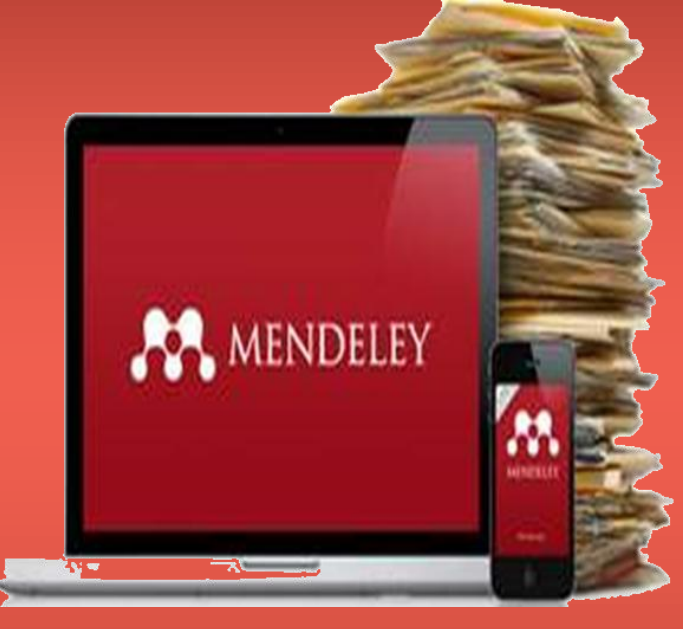

### Oleh : TIM Perpustakaan

### PERPUSTAKAAN POLTEKKES KEMENKES RI YOGYAKARTA

### Mengapa kita perlu menggunakan Mendeley ?

Anda adalah seorang mahasiswa, anda pernah menulis sebuah karya ilmiah (laporan tugas kuliah, skripsi, tugas akhir). Ketika menulis karya ilmiah tsb, tentu anda sering mengutip atau melakukan parafrasa sumber tulisan lain, untuk selanjutnya diletakkan didalam karya ilmiah yang anda susun. Diakhir alamat dikutip, atau yg diparafrasa, Anda harus meletakkan informasi sumber acuan (referensi), misalnya, Anda mengacu ke tulisan seseorang bernama Sudaryati Setyorini, yang mana tulisan tersebut terbit pada tahun 2017, maka diakhir kalimat, mungkin akan ditulis pengacuan seperti berikut  $\rightarrow$  (Setyorini, 2017)

### Next...

Seorang penulis karya ilmiah yang baik, tentu saja harus juga memilki semua file referensi yang dia acu atau dia kutip. Dengan demikian, ketika Anda mengutip dari tulisan Setyorini (2017), maka Anda juga harus benar-benar memilki file tulisan si Setyorini (2017) tersebut. Anda harus benar-benar pernah membacanya, dan barulah dikutip atau parafrasa ke dalam tulisan Anda.

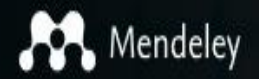

Reference Management

Research Network

Careers

Datasets

# Empowering researchers to store and share their data

Create a free account

Sign In Create account

Download

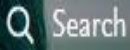

### DAFTAR ISI

Apa itu Mendeley.....?

Bagaimana cara installnya.....?

Bagaimana cara menggunakannya...?

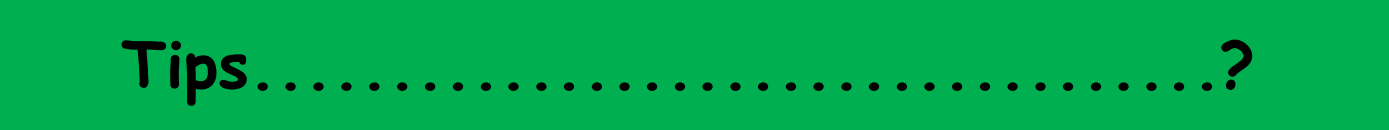

# **Mendeley?**

• Mendeley adalah perangkat lunak yang berfungsi sebagai reference manager. Dengan menggunakan Mendeley, Anda dapat mengelola referensi-referensi tulisan dengan mudah. Sebagai sebuah referensi manager, Anda dapat merekam informasi setiap file sumber referensi ke dalam Mandeley satu kali, kemudian Anda tinggal memanggil/megacu referensi tersebut berkali-kali di dalam tubuh tulisan.

### Next...

 Mendeley merupakan suatu aplikasi yang berguna untuk membuat sitasi (bodynote & daftar pustaka) secara otomatis.

Mendeley juga adalah sebuah academic social network, dengan demikian Anda bisa saling berbagi dengan rekan sesama mahasiswa atau peneliti lainnya dipenjuru dunia terkait dengan referensi yang digunakan. Anda juga dapat mencari berbagai penelitian terbaru untuk selanjutnya dijadikan referensi dalam karya ilmiah.

### Next...

- Bahkan, Anda juga bisa menggunakan fasilitas Web Importer didalam Mendeley, agar dapat mengimpor berbagai macam referensi dari berbagai situs indexing karya ilmiah terkemuka (misal google scholar) secara otomatis.
- Tidak hanya itu saja, melalui Mendeley, anda bisa membuat perpustakaan digital pribadi yang bisa diakses secara online, dengan kapasitas penyimpanan maksimal 2GB.

### **Cara Install?**

- Akses ke http://www.mendeley.com
- 🔹 Registrasi akun
- Klik "Create a free Account"
- Isikan form yang disediakan

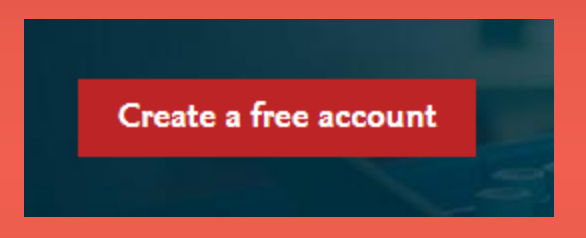

### **Registrasi Akun**

# Create a Mendeley account

#### One account for all your research.

Email address

e.g. j.smith@harvard.edu

First name

Last name

Password

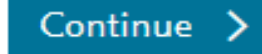

### Pilih konsentrasi yang sedang anda geluti

# Hi suranti!

Let's complete your public profile.

Field of study

Academic status

By clicking Create account, I agree to the Privacy Policy and Terms & Conditions

Create account >

 $\sim$ 

# FIELD OF STUDY

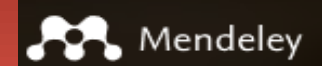

| Agricultural and Biological Sciences         | ^ |  |
|----------------------------------------------|---|--|
| Arts and Humanities                          |   |  |
| Biochemistry, Genetics and Molecular Biology |   |  |
| Business, Management and Accounting          |   |  |
| Chemical Engineering                         |   |  |
| Chemistry                                    |   |  |
| Computer Science                             |   |  |
| Decision Sciences                            |   |  |
| Design                                       |   |  |
| Earth and Planetary Sciences                 |   |  |
| Economics, Econometrics and Finance          |   |  |
| Energy                                       |   |  |
| Engineering                                  |   |  |
| Environmental Science                        |   |  |
| Immunology and Microbiology                  |   |  |
| Linguistics                                  | ¥ |  |
| Field of study                               | ~ |  |
| Academic status                              | ~ |  |
|                                              |   |  |

By clicking Create account, I agree to the Privacy Policy and Terms & Conditions

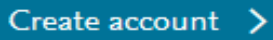

# ACADEMIC STATUS

| Academic status                                                                  |  |  |  |  |  |  |
|----------------------------------------------------------------------------------|--|--|--|--|--|--|
| Lecturer                                                                         |  |  |  |  |  |  |
| Lecturer > Senior Lecturer                                                       |  |  |  |  |  |  |
| Librarian                                                                        |  |  |  |  |  |  |
| Other                                                                            |  |  |  |  |  |  |
| Professor                                                                        |  |  |  |  |  |  |
| Professor > Associate Professor                                                  |  |  |  |  |  |  |
| Researcher                                                                       |  |  |  |  |  |  |
| Student > Bachelor                                                               |  |  |  |  |  |  |
| Student > Doctoral Student                                                       |  |  |  |  |  |  |
| Student > Master                                                                 |  |  |  |  |  |  |
| Student > Ph. D. Student                                                         |  |  |  |  |  |  |
| Student > Postgraduate                                                           |  |  |  |  |  |  |
| Academic status                                                                  |  |  |  |  |  |  |
| By clicking Create account, I agree to the Privacy Policy and Terms & Conditions |  |  |  |  |  |  |
| Create account >                                                                 |  |  |  |  |  |  |
|                                                                                  |  |  |  |  |  |  |

### Download aplikasi mendeley desktop Klik icon

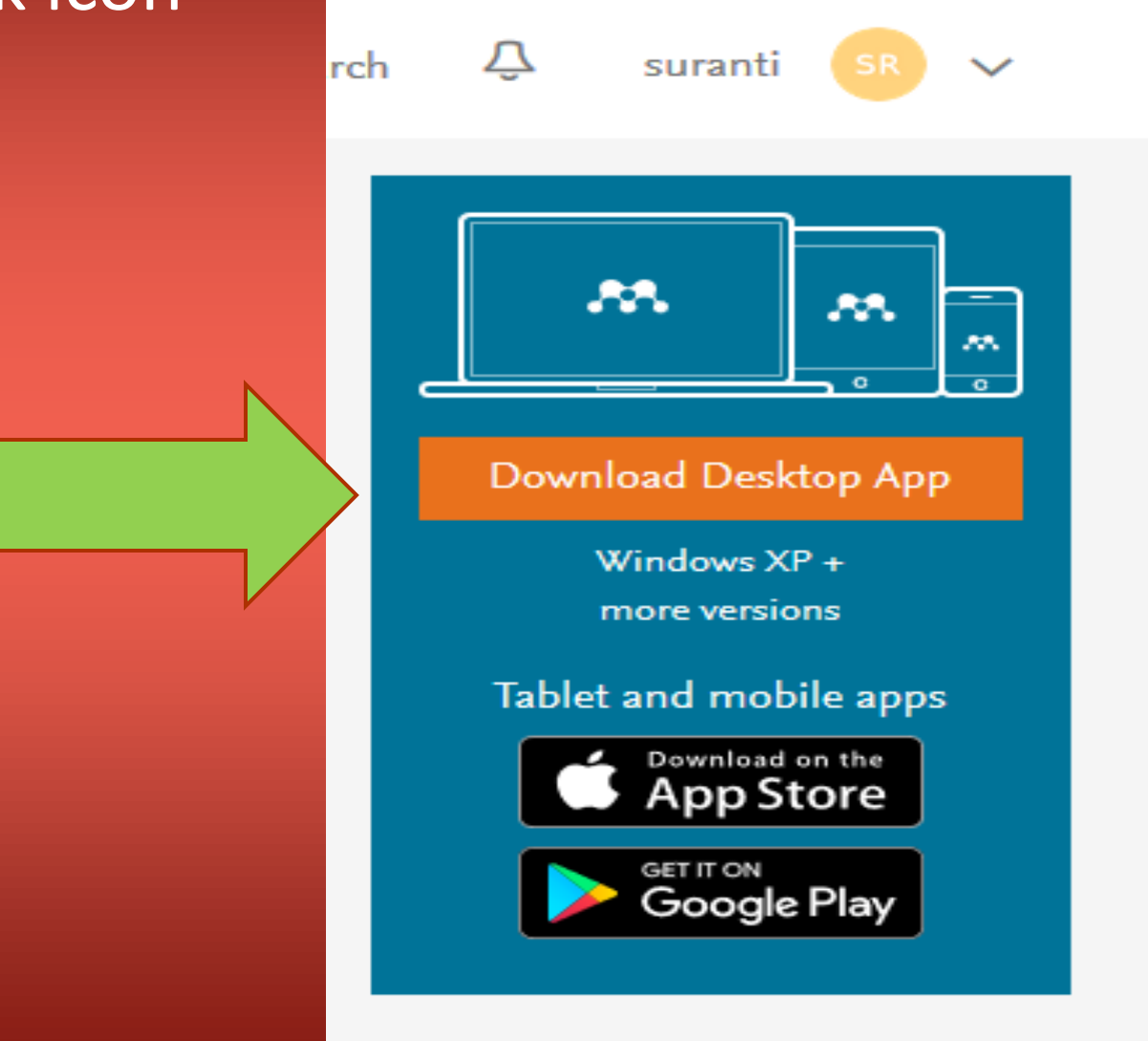

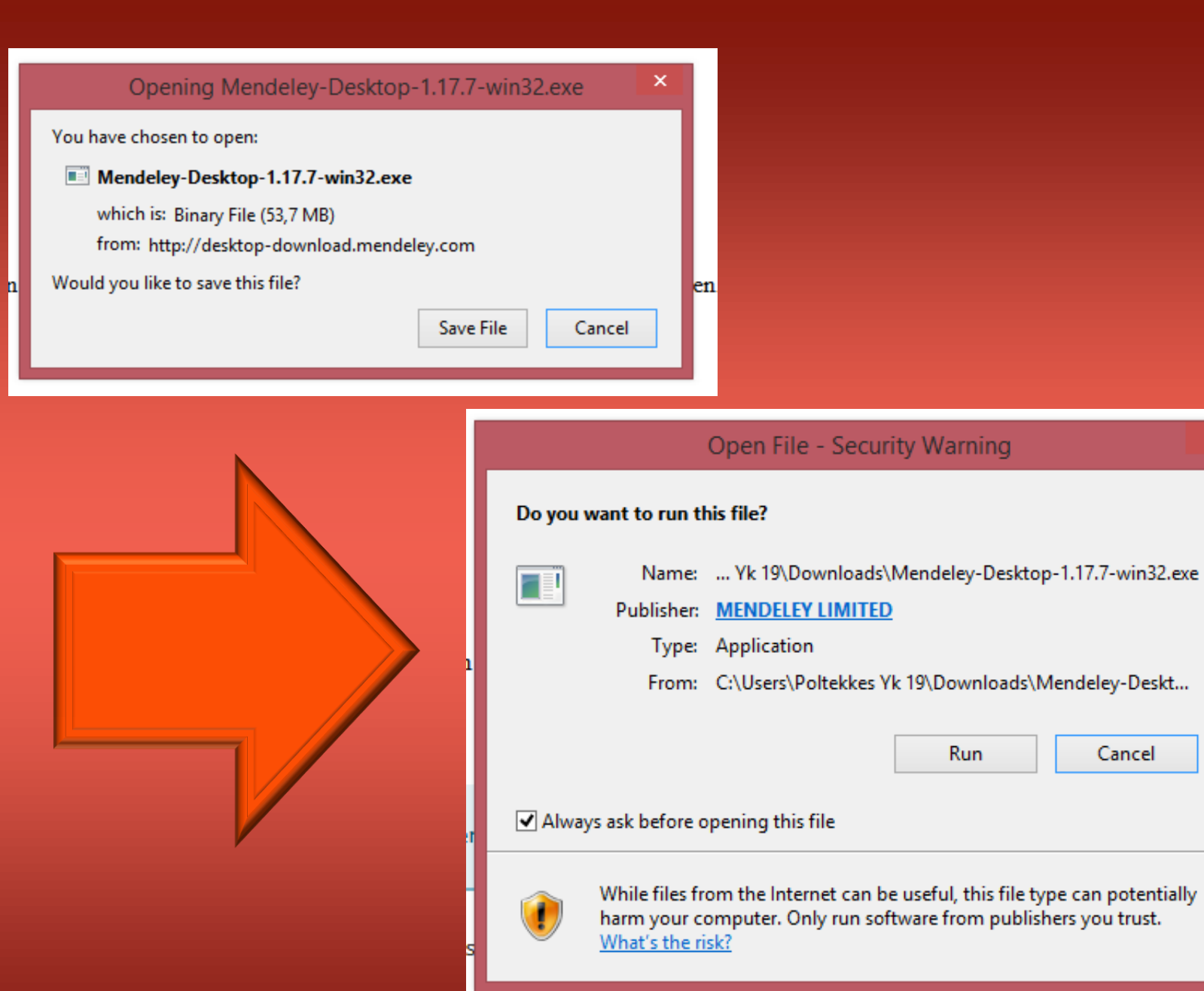

Events & webinars Help Guides

×

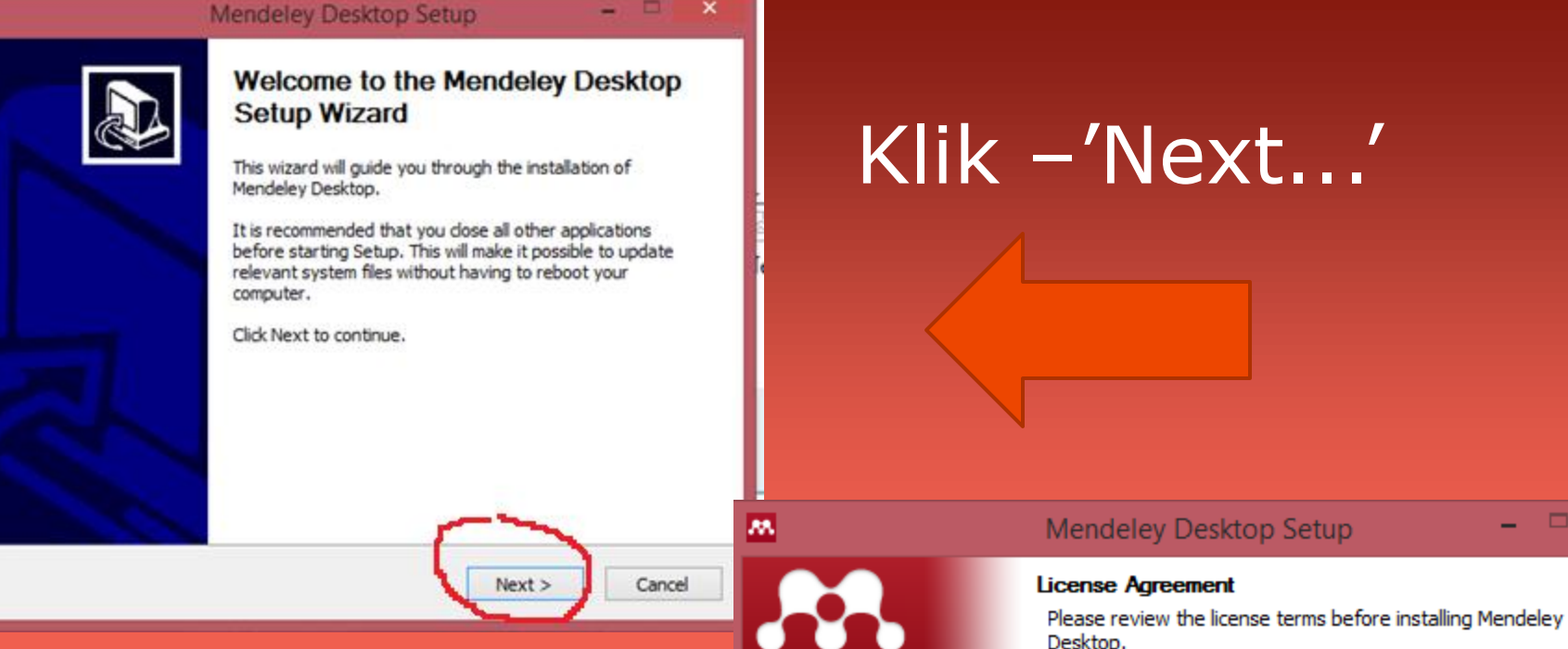

Press Page Down to see the rest of the agreement.

#### MENDELEY PRINCIPLES

Our mission is to help you manage and share your research data as you choose. You may wish to keep private your account profile details and what you are currently researching or reading, or you may wish to share your research activities or comments with selected colleagues or the entire Mendeley community. You decide what to share and with whom.

We recognize that protecting user privacy and confidentiality is essential to open inquiry. We are committed to respecting your privacy in your research. Please read this privacy policy carefully to understand our practices regarding your personal data and how we will treat it.

If you accept the terms of the agreement, dick I Agree to continue. You must accept the agreement to install Mendeley Desktop.

Nullsoft Install System v2.51 -

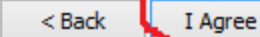

.....

Klik –'i Agree'

Cancel

×

| Mendeley Desktop Setup                                               |                                                                                                    |                                                                                                    |
|----------------------------------------------------------------------|----------------------------------------------------------------------------------------------------|----------------------------------------------------------------------------------------------------|
| Installing<br>Please wait while Mendeley Desktop is being installed. |                                                                                                    |                                                                                                    |
| re.dll                                                               |                                                                                                    |                                                                                                    |
|                                                                      |                                                                                                    |                                                                                                    |
|                                                                      |                                                                                                    |                                                                                                    |
|                                                                      |                                                                                                    |                                                                                                    |
|                                                                      |                                                                                                    |                                                                                                    |
| < Back Next >                                                        | Cancel                                                                                                    |                                                                                                    |
|                                                                      | Mendeley Desktop Setup       -         Installing       Please wait while Mendeley Desktop is being installed.         re.dll       -          -          -          -          -          -          -          -          -          -          -          -          -          -          -          -          -          -          -          -          -          -          -          -          -          -          -          -          -          -          -          -          -          -          - | Mendeley Desktop Setup       -       ×         Installing       Please wait while Mendeley Desktop is being installed.         re.dll |

# ......Sampai `finish"

### Lihat desktop komputer

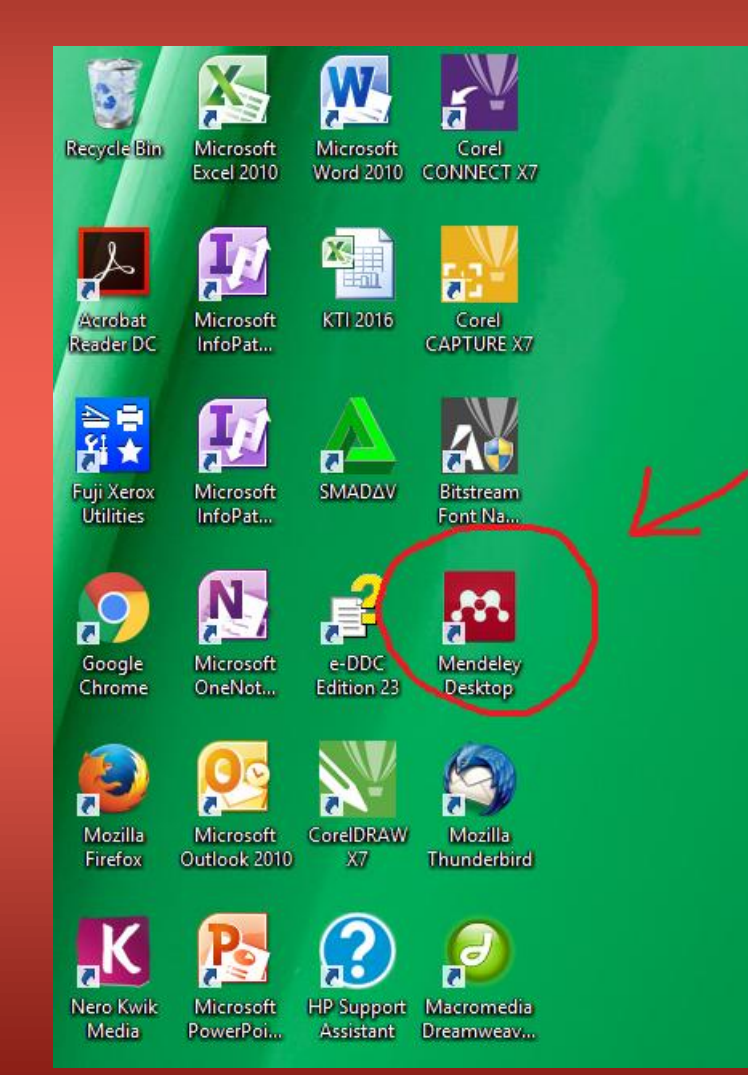

# Masukkan e-mail & psw

| <u>M</u> | Welcome to Mendeley Desktop ? | x |
|----------|-------------------------------|---|
| MENDELEY | Welcome to Mendeley           |   |
| Register | Sign In                       |   |

# Instal citation plugin for microsoft word

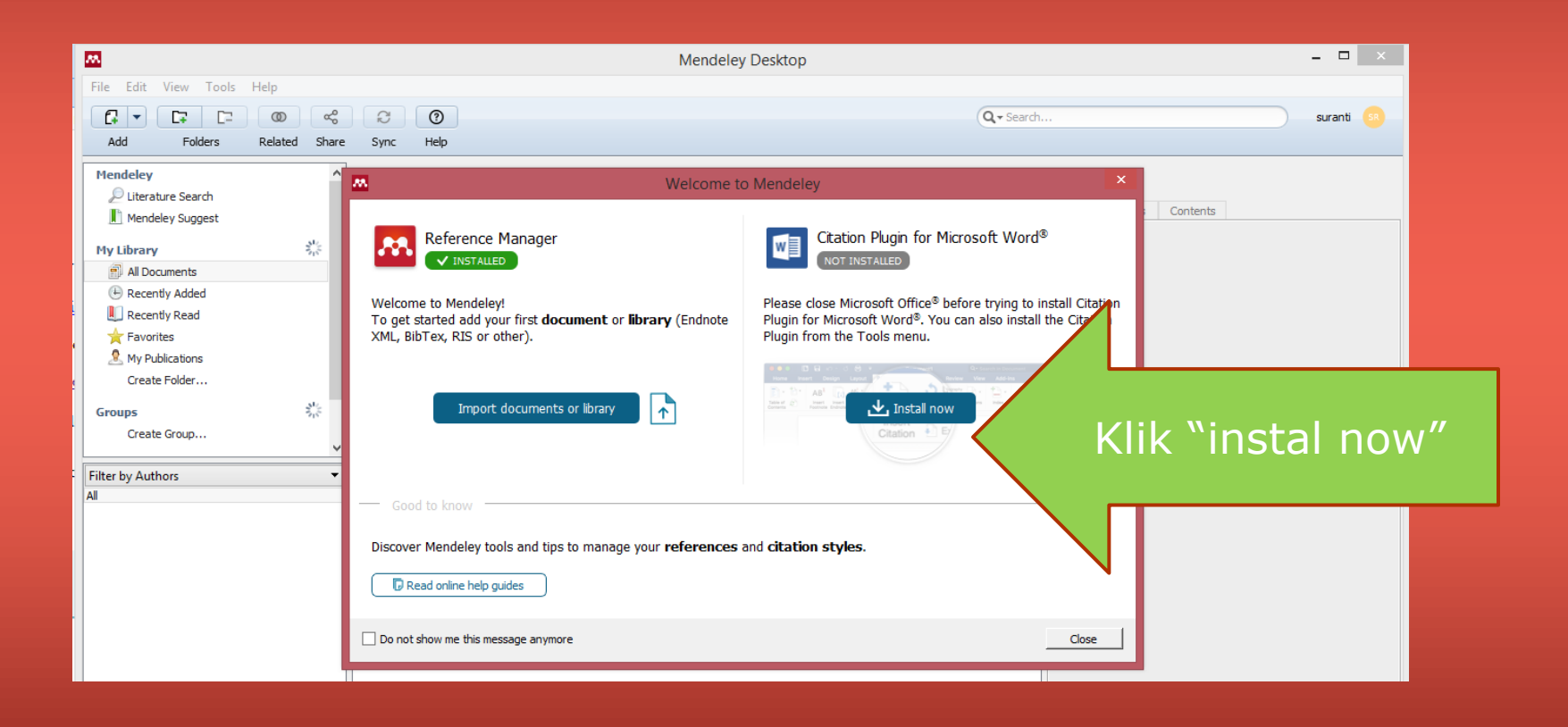

### Buka ms word

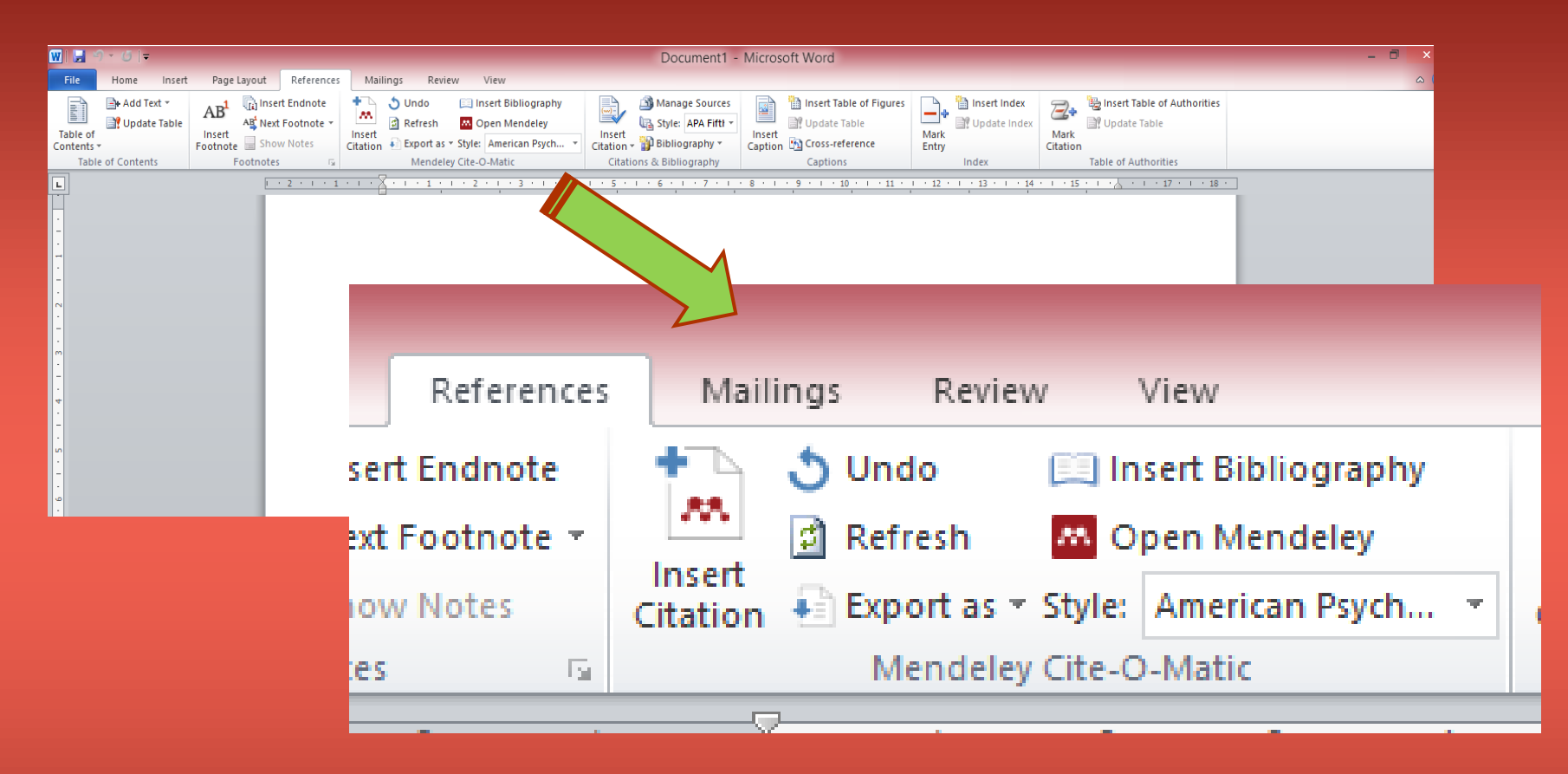

Klik "reference" – mendeley sudah terinstal di tools ms word

Lihat perbedaan, sebelum dan sesudah install ms word plugin

### Setting mendeley

- Setting ini dilakukan untuk menentukan letak (direktori) file pdf yang akan dupload. Misal kita memilih drive "D" → pada folder "mendeley" (D:\mendeley), maka secara otomatis file pdf yang kita upload akan tersimpan pada folder tersebut.
- Merubah nama file pdf yang akan diupload, apakah mau berdasarkan judul, pengarang, jurnal, th. Terbit, ataukah kombinasi dari hal2 tersebut.

# Klik "tools", - "option"

|                                     |           |               | Mendeley Desktop |                   |             |         |                | - 🗆 X        |
|-------------------------------------|-----------|---------------|------------------|-------------------|-------------|---------|----------------|--------------|
| File Edit View Tools Hilp           |           |               |                  |                   |             |         |                |              |
| C . Invite Colleagues               | 0         |               |                  |                   | Q + Search. |         |                | suranti 😐    |
| Add Fol Install Web Importer        | Help      |               |                  |                   |             |         |                |              |
| Mendeley Uninstall MS Word Plugin   | Documents | Edit Settings |                  |                   |             |         |                |              |
| Literature Sea Check for Duplicates | Authors   | ^ Title       |                  | Year Published In | Added       | Details | Notes Contents |              |
| Mendeley Sup<br>Options             | - Autors  | noc           |                  | real radiated in  | huucu       |         | The feat       |              |
| My Library                          |           |               |                  |                   |             |         |                |              |
| Al Documents                        |           |               |                  |                   |             |         |                |              |
| Recently Added                      |           |               |                  |                   |             |         |                |              |
| Recently Read                       |           |               |                  |                   |             |         |                |              |
| Pavontes                            |           |               |                  |                   |             |         |                |              |
| My Publications                     |           |               |                  |                   |             |         |                |              |
| Create FOUE                         |           |               |                  |                   |             |         |                |              |
| Groups                              |           |               |                  |                   |             |         |                |              |
| Create Group                        |           |               |                  |                   |             |         |                |              |
| v                                   |           |               |                  |                   |             | -       |                |              |
| Filter by Authors 🔻                 |           |               |                  |                   |             |         | No docume      | nts selected |

### Lanjutan...

- 1. Centang chekboks pada "file organizer"
- Klik "browse"
- Pilih folder yang akan digunakan untuk menyimpan file pdf.
- Centang chekboks "rename document files"
- Drag "file name" menuju "unused fields". Sebagai contoh, fie pdf yang diupload akan saya kasih nama berdasarkan tahun terbit jurnal dan judul jurnal, dengan dengan demikian yang didrag adalah "year" dan "title"
- 6. Klik "apply" → klik "ok".
- 7. Jelasnya lihat gambar di bawah ini

### 1. Centang chekboks pada "file organizer"...

| <u>m</u>        |                 | $\sim$            | Options              | 5        |         |            | ?         | ×   |  |  |
|-----------------|-----------------|-------------------|----------------------|----------|---------|------------|-----------|-----|--|--|
| General Docu    | ument Details   | File Organizer    | Vatched Folders      | BibTeX   | Zotero  | Connection |           |     |  |  |
| Organize my     | files           | <u> </u>          |                      |          |         |            |           | -   |  |  |
| Copy files to:  | C:\Users\Polt   | ekkes Yk 19\Docur | ments\Mendeley Deskt | ор       |         | Browse     | Tidy Up   |     |  |  |
| Open folder i   | n Windows Expl  | orer              |                      |          |         |            |           |     |  |  |
| Sort files into | subfolders      |                   |                      |          |         |            |           | -   |  |  |
| Unused fields:  | (Year) (Tit     | le                |                      |          |         |            |           |     |  |  |
|                 | Drag bubbles d  | lown to add or u  | p to remove.         |          |         |            |           |     |  |  |
| Folder path:    | (Author) (J     | (Author Journal)  |                      |          |         |            |           |     |  |  |
| Example:        | C:\Users\Poltel | kkes Yk 19\Docum  | ents∖Mendeley Deskto | Author/J | ournal\ |            |           |     |  |  |
| Rename docu     | ment files      |                   |                      |          |         |            |           | -   |  |  |
| Unused fields:  | Journal         |                   |                      |          |         |            |           |     |  |  |
|                 | Drag bubbles d  | lown to add or u  | p to remove.         |          |         | Hyphen-s   | separated | Ŧ   |  |  |
| File name:      | Author (Y       | Year (Title)      |                      |          |         |            |           |     |  |  |
| Example:        | Author - Yea    | r - Title.pdf     |                      |          |         |            |           | _   |  |  |
|                 |                 |                   |                      |          | C       | K Cano     | el Ap     | ply |  |  |

# 2. Klik "browse"- Pilih folder yang akan digunakan untuk menyimpan file pdf.

| m.                              |                          | -             | Options              | ;        |         |            |              | ? | × |
|---------------------------------|--------------------------|---------------|----------------------|----------|---------|------------|--------------|---|---|
| General Doc                     | ment Details File        | Organizer     | Watched Folders      | BibTeX   | Zotero  | Connection | 1            |   |   |
| <ul> <li>Organize my</li> </ul> | iles                     | $\sim$        |                      |          | -1      |            |              |   | - |
| Copy files to:                  | C:\Users\Poltekkes       | Yk 19\Docume  | ents Mendeley Deskto | op       | _(_     | Browse     | . Tidy Up    |   |   |
| Open folder i                   | Windows Explorer         |               |                      |          |         |            |              |   |   |
| Sort files into                 | subfolders               |               |                      |          |         |            |              |   | - |
| Unused fields:                  | (Year) (Title)           |               |                      |          |         |            |              |   |   |
|                                 | Drag bubbles <b>down</b> | to add or up  | to remove.           |          |         |            |              |   |   |
| Folder path:                    | (Author) (Journa         | a             |                      |          |         |            |              |   |   |
| Example:                        | C:\Users\Poltekkes       | Yk 19\Documen | ts\Mendeley Desktop  | Author/J | ournal\ |            |              |   |   |
| Rename docu                     | ment files               |               |                      |          |         |            |              |   | - |
| Unused fields:                  | Journal                  |               |                      |          |         |            |              |   |   |
|                                 | Drag bubbles <b>down</b> | to add or up  | to remove.           |          |         | Hyph       | en-separated | Ŧ |   |
| File name:                      | Author (Year)            | Title         |                      |          |         |            |              |   |   |
| Example:                        | Author - Year - Ti       | tle.pdf       |                      |          |         |            |              |   |   |

3. Centang chekboks "rename document files"

4. Drag "file name" menuju "unused fields". Sebagai contoh, fie pdf yang diupload akan saya kasih nama berdasarkan tahun terbit jurnal dan judul jurnal, dengan dengan demikian yang didrag adalah "year" dan "title"

|   | 3                           |                                 |                  | Option          | s      |        |            | ?          | ×   |  |  |
|---|-----------------------------|---------------------------------|------------------|-----------------|--------|--------|------------|------------|-----|--|--|
|   | General                     | Document Details                | File Organizer   | Watched Folders | BibTeX | Zotero | Connection |            |     |  |  |
|   | <ul> <li>Organiz</li> </ul> | e my files                      |                  |                 |        |        |            |            | _   |  |  |
|   | Copy fi                     | es to: D:\mendeley              |                  |                 |        |        | Browse     | Tidy Up    |     |  |  |
|   | Open fo                     | Open folder in Windows Explorer |                  |                 |        |        |            |            |     |  |  |
|   | Sort file                   | s into subfolders               |                  |                 |        |        |            |            | - 1 |  |  |
|   | Unused f                    | ields: (Year) (Tit              | de               |                 |        |        |            |            |     |  |  |
|   |                             | Drag bubbles (                  | down to add or u | p to remove.    |        |        |            |            |     |  |  |
|   | Folder pa                   | ath: Author (                   | Journal          |                 |        |        |            |            |     |  |  |
| И | Example:                    | D.imendeley/                    | Author\Journal\  |                 |        |        |            |            | _   |  |  |
| U | Rename                      | document files                  |                  |                 |        |        |            |            | - 1 |  |  |
| n | Unused f                    | ields: Journal                  |                  |                 |        |        |            |            |     |  |  |
|   |                             | Drag bubbles                    | down to add or u | p to remove.    |        |        | Hyphen-s   | eparated • | •   |  |  |
|   | File name                   | e: Author (                     | Year Title       |                 |        |        |            |            |     |  |  |
|   | Example:                    | Author - Yea                    | r - Title.pdf    |                 |        |        |            |            | 5   |  |  |
| ľ |                             |                                 |                  |                 |        | C      | K Canc     | el App     | y   |  |  |

### Cara Menggunakan :

- 1. Download jurnal
- Upload jurnal anda, dengan cara klik "file" → klik "add files.."

### 3. Pilih file pdf yang akan diupload

| <u>88</u> | *                                   |              |         |               | Mendeley Desktop     |             |         | ×                     |
|-----------|-------------------------------------|--------------|---------|---------------|----------------------|-------------|---------|-----------------------|
| File      | Edit View Tools Help                | -0-          | -       |               |                      |             |         |                       |
|           | Add Files                           | Ctrl+0       | D       |               |                      | Q - Search. |         | suranti 🙆             |
|           | Add Folder                          | Ctrl+Shift+O | ыp      |               |                      |             |         |                       |
|           | Watch Folder                        |              |         |               |                      |             |         |                       |
|           | Add Entry Manually                  |              | nents   | Edit Settings |                      |             |         |                       |
|           | Import                              | •            | Authors | Title         | Year Published In Ad | dded        | Details | Notes Contents        |
|           | Export                              | Ctrl+E       |         |               |                      |             |         |                       |
|           | Send by E-mail                      |              |         |               |                      |             |         |                       |
|           | Merge Documents                     |              |         |               |                      |             |         |                       |
| C         | Delete Documents                    |              |         |               |                      |             |         |                       |
|           | Remove from Folder                  |              |         |               |                      |             |         |                       |
|           | Rename Document Files               |              |         |               |                      |             |         |                       |
| 0         | Synchronize Library                 | F5           |         |               |                      |             |         |                       |
|           | Sign Out (surantibismaka@gmail.com) |              |         |               |                      |             |         |                       |
|           | Quit                                | Ctrl+Q       |         |               |                      |             |         |                       |
| Ehu       | hu Andhana 🖉                        | 1            | _       |               |                      |             |         |                       |
| Al        | by Authors                          | -1           |         |               |                      | ·           |         | No documents selected |
|           |                                     | 1            |         |               |                      |             |         |                       |
|           |                                     |              |         |               |                      |             |         |                       |
|           |                                     |              |         |               |                      |             |         |                       |
|           |                                     |              |         |               |                      |             |         |                       |
|           |                                     |              |         |               |                      |             |         |                       |
|           |                                     |              |         |               |                      |             |         |                       |
|           |                                     |              |         |               |                      |             |         |                       |
|           |                                     |              |         |               |                      |             |         |                       |
|           |                                     |              |         |               |                      |             |         |                       |
|           |                                     |              |         |               |                      |             |         |                       |
| T         |                                     |              |         |               |                      |             |         |                       |

# Setelah melakukan upload, akan tampil gambar seperti ini

|                                                                                                    |                  | Mendeley Deskto                                                                | ip.                       |               | - 🗆 ×                                                                                                    |
|----------------------------------------------------------------------------------------------------|------------------|--------------------------------------------------------------------------------|---------------------------|---------------|----------------------------------------------------------------------------------------------------|
| File     Edit     View     Tools     Help       C*     C*     C*     C*     C0     e%       Add     Folders     Related     Share                                                                                                    | ට ල<br>Sync Help | П                                                                              |                           | Q+Seard       | h surant 🧿                                                                                                    |
| Add     Folders     Related     Share       Mendeley     Image: Suggest     Image: Suggest     Image: Suggest       Image: Mendeley Suggest     Image: Suggest     Image: Suggest       Image: Mendeley Suggest     Image: Suggest     Image: Suggest | Sync Help        | ettings<br>Title<br>Permentasi Yuyu (Paratelphusa ) sebagai<br>Penghasi Minyak | Year Published In<br>2012 | Added<br>3:17 | Details Notes Contents  These details need reviewing. You can mark them as correct, or search the Mendeley catalog. Details are Correct Search  Type: Journal Article  Fermentasi Yuyu (Paratelphusa ) sebagai Penghasil Minyak  Authors: K. Ari  Vew research catalog entry for this paper  Journal: Year: 2012 Volume: |
| Ari, Kuit                                                                                                    |                  |                                                                                |                           |               | Issue: 3<br>Pages: 217-221<br>Abstract:<br>Tags:<br>Author Keywords:<br>coconut membrane; crab; organoleptic characteristic;<br>physical characteristic<br>                                                                                                    |

 Dalam kasus ini tags belum terisikan secara otomatis, untuk itu silakan diisi sesuai dengan "subjek" jurnal, misal jurnal tersebut berkaitan dengan website, maka isikan tags tersebut dengan website.

| <b>M</b>                  |                    | Mendeley Desktor                                             | 2                    | - 🗆 🗙                                                                                                |
|---------------------------|--------------------|--------------------------------------------------------------|----------------------|----------------------------------------------------------------------------------------------------|
| File Edit View Tools Help |                    |                                                              |                      |                                                                                                    |
| [∓ ▼ [∓ [⊐ 00 ≪           | 20                 |                                                              |                      | Q - Search suranti SR                                                                                |
| Add Folders Related Share | Sync Help          |                                                              |                      |                                                                                                    |
| Mendeley ^                | All Documents      | Edit Settings                                                |                      |                                                                                                    |
| Mendeley Suggest          | \star 🔹 🖹 Authors  | Title                                                        | Year Published In Ad | Added Details Notes Contents                                                                         |
| My Library                | 🕁 🔹 🖺 🗛 Ari, Kulit | Fermentasi Yuyu ( Paratelphusa ) sebagai<br>Penghasil Minyak | 2012 3:1             | :17      These details need reviewing. You can mark them as correct, or search the Mendeley catalog. |
| All Documents             |                    |                                                              |                      | Details are Correct Search                                                                           |
| Recently Added            |                    |                                                              |                      | Abstract:                                                                                            |
| Recently Read             |                    |                                                              |                      | Abstract                                                                                             |
| ★ Favorites               |                    |                                                              |                      |                                                                                                    |
| Needs Review              |                    |                                                              |                      | Tags:                                                                                                |
| & My Publications         |                    |                                                              |                      |                                                                                                    |
| 🔄 Unsorted                |                    |                                                              |                      | Author Keywords:                                                                                     |
| Create Folder             |                    |                                                              |                      | coconut membrane; crab; organoleptic characteristic;                                                 |
| Groups                    |                    |                                                              |                      | physical characteristic                                                                              |
| Filter by Authors 🔻       |                    |                                                              |                      | VRL:                                                                                                 |
| All                       |                    |                                                              |                      | - urnal/wp-content/uploads/2017/02/nelis-fermentasi-yuyu.pdf                                         |
| Ari, Kulit                |                    |                                                              |                      | Catalog IDc                                                                                          |
|                           |                    |                                                              |                      |                                                                                                    |
|                           |                    |                                                              |                      |                                                                                                    |
|                           |                    |                                                              |                      | PMTD:                                                                                                |
|                           |                    |                                                              |                      |                                                                                                    |
|                           |                    |                                                              |                      | Files:                                                                                               |
|                           |                    |                                                              |                      | 🎴 Ari - 2012 - Fermentasi Yuyu (Paratelphusa ) sebag 🛞                                               |
|                           |                    |                                                              |                      | Add File                                                                                             |
|                           |                    |                                                              |                      | Other Settings                                                                                       |
| <b>T</b>                  |                    |                                                              |                      |                                                                                                    |

### Next...

 Pada menu "other setting" ada chekboks,

- kalo chekbos tersebut anda
  - centang, maka file pdf yang
  - sudah anda upload tidak bisa
  - dibaca oleh orang lain,
  - dan sebaliknya.

Details Notes Contents

#### Abstract:

Abstract Background: So far, coconut membrane could only be trashed, but actually it had high economical value and oil contents around 28% of a coconut. One form of utilizing coconut membrane was by processing it to become a product named frying oil. The making of frying oil was an alternative way in utilizing oil content which was still found in coconut membrane and varying some sort of frying oil. Its making process was quicker than processing other oil. This was due to fermentation process of protease enzymatic found in crabs (Paratelphusa). Objective: To create alternative frying oil from coconut membrane waste with crabs fermentation toward physical characteristic and resulted frying oil organoleptic. Method: This study was a guasi experimental research with Simple Random Sampling (SRS) using two treatments, one repetition and two experimental units, so that the ...

Tags:

#### Author Keywords:

coconut membrane; crab; organoleptic characteristic; physical characteristic

#### URL:

<sup>I</sup> http://poltekkesjogja.net/jurnal/wp-content/upload... Add URL...

#### Catalog IDs

| ArXiv ID: | 2  |
|-----------|----|
| DOI:      | 2  |
| PMID:     | j. |

#### Files:

Add File....

🞴 Risnita - 2012 - Fermentasi Yuyu ( Paratelphusa ) se... 🛞

#### Other Settings

Unpublished work exclude from Mendeley Web catalog

### Next...

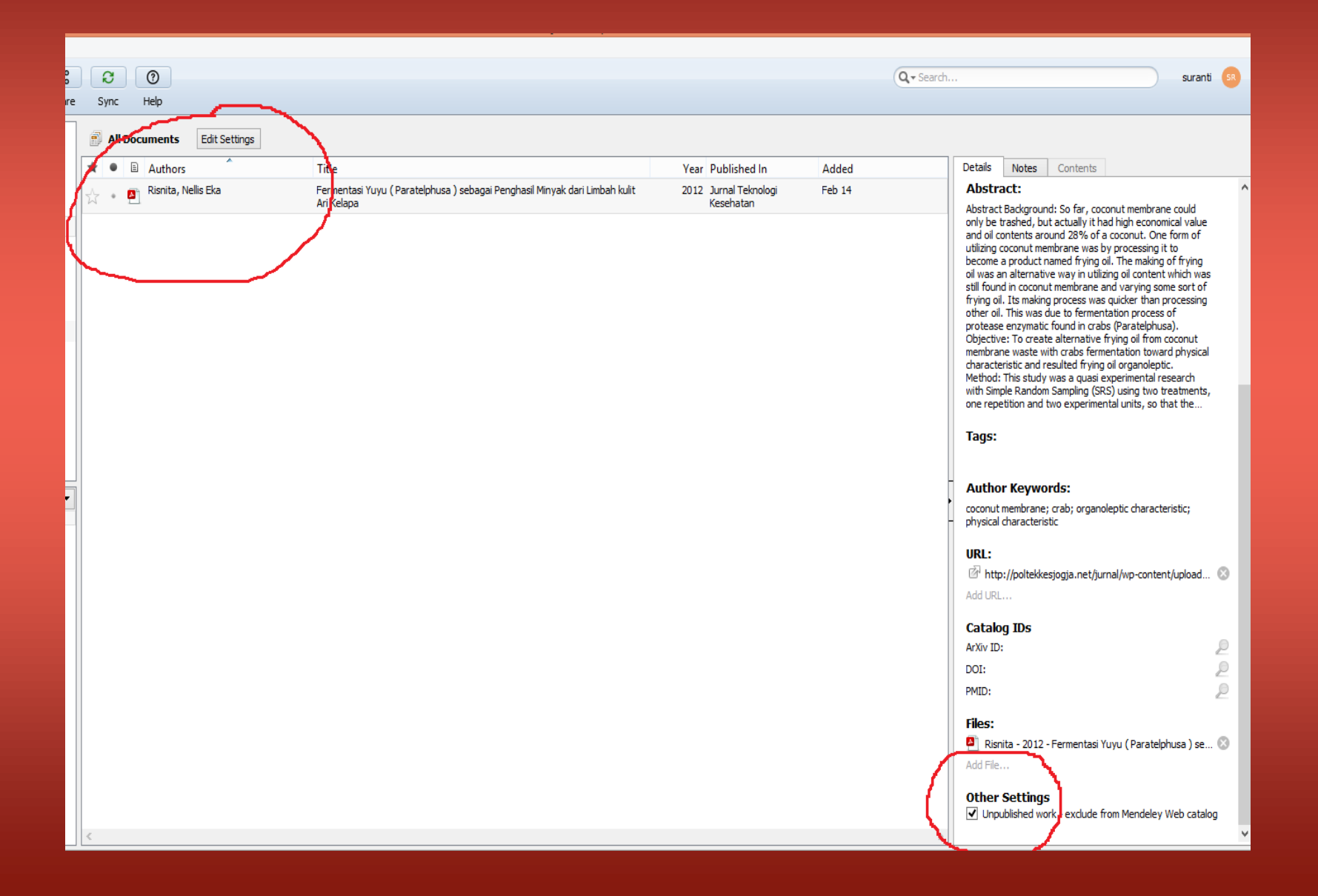

### Membuat sitasi secara otomatis a. bodynote

| M.                          |                             | Mendeley Desktop                                                            |                       |        |                       | - 0 ×                                                                                            |
|-----------------------------|-----------------------------|-----------------------------------------------------------------------------|-----------------------|--------|-----------------------|--------------------------------------------------------------------------------------------------|
| File Edit View Tools Help   |                             |                                                                             |                       |        |                       |                                                                                                  |
|                             |                             |                                                                             |                       | Q. s   | Gearch                | suranti SR                                                                                       |
| Add Folders Related Share   | e Sync Help                 |                                                                             |                       |        |                       |                                                                                                  |
| Mendeley                    | All Documents Edit Settings |                                                                             |                       |        |                       |                                                                                                  |
| Diterature Search           | ★ ● B Authors               | Title                                                                       | Year Published In     | Added  | Details               | Notes Contents                                                                                   |
| I Mendeley Suggest          | Risnita, Nellis Eka         | Fermentasi Yuyu ( Paratelphusa ) sebagai Penghasil Minyak dari Limbah kulit | 2012 Jurnal Teknologi | Feb 14 | Abstra                | act:                                                                                             |
| My Library                  |                             | Ari Kelapa                                                                  | Kesehatan             |        | Abstract<br>only be t | Background: So far, coconut membrane could<br>trashed, but actually it had high economical value |
| All Documents     All Added |                             |                                                                             |                       |        | and oil o             | ontents around 28% of a coconut. One form of                                                     |
| Recently Read               |                             |                                                                             |                       |        | become<br>oil was a   | a product named frying oil. The making of frying                                                 |
| 🚖 Favorites                 |                             |                                                                             |                       |        | still foun            | d in coconut membrane and varying some sort of                                                   |
| My Publications             |                             |                                                                             |                       |        | other oil             | . This was due to fermentation process of                                                        |
| C Unsorted                  |                             |                                                                             |                       |        | Objectiv              | e: To create alternative frying oil from coconut                                                 |
| Create Folder               |                             |                                                                             |                       |        | characte              | ristic and resulted frying oil organoleptic.                                                     |
| Groups                      |                             |                                                                             |                       |        | with Sim              | ple Random Sampling (SRS) using two treatments,                                                  |
| Create Group                |                             |                                                                             |                       |        | one repe              | etition and two experimental units, so that the                                                  |
| Trash                       |                             |                                                                             |                       |        | Tags:                 |                                                                                                  |
| All Deleted Documents       |                             |                                                                             |                       |        |                       |                                                                                                  |
| Filter by Authors           |                             |                                                                             |                       |        | Autho                 | r Keywords:                                                                                      |
| All                         |                             |                                                                             |                       |        | coconut<br>physical   | membrane; crab; organoleptic characteristic;<br>characteristic                                   |
| Risnita, Nellis Eka         |                             |                                                                             |                       |        | шрі .                 |                                                                                                  |
|                             |                             |                                                                             |                       |        | in ttp                | o://poltekkesjogja.net/jurnal/wp-content/upload 🛇                                                |
|                             |                             |                                                                             |                       |        | Add URL               |                                                                                                  |
|                             |                             |                                                                             |                       |        | Catalo                | og IDs                                                                                           |
|                             |                             |                                                                             |                       |        | ArXiv ID              | 2                                                                                                |
|                             |                             |                                                                             |                       |        | DOI:                  | 2                                                                                                |
|                             |                             |                                                                             |                       |        | PMID:                 | 2                                                                                                |
|                             |                             |                                                                             |                       |        | Files:                |                                                                                                  |
|                             |                             |                                                                             |                       |        | Pin Risn              | iita - 2012 - Fermentasi Yuyu ( Paratelphusa ) se 📀                                              |
|                             |                             |                                                                             |                       |        | Add File.             |                                                                                                  |
|                             |                             |                                                                             |                       |        | Other                 | Settings                                                                                         |
|                             |                             |                                                                             |                       |        | Unpu                  | ublished work - exclude from Mendeley Web catalog                                                |
|                             |                             |                                                                             |                       |        |                       | · · · · · · · · · · · · · · · · · · ·                                                            |

# Buka halaman yang akan disitasi Block kalimat yang akan disitasi Blok dan copy paragraf yang akan dikutip (paraprase paragraf tsb)

|                                                                                                    | Mendeley Deskton                                                                                                    |             | _ 🗆 🗙                                                                                                    |
|----------------------------------------------------------------------------------------------------|----------------------------------------------------------------------------------------------------|-------------|----------------------------------------------------------------------------------------------------|
| File Edit View Go Tools Help<br>AI ▼ ♥ ♥ A∠ ▼ Q Q 23 c% 6<br>Select Pan Note Highlight Zoom Fullscreen Share St<br>Multibrary ♥ Fermentasi Yuyu (Par 18)                                                                                                    | C O<br>ync Help                                                                                                    | Q • Search. | . suranti 🙉                                                                                                    |
| <ul> <li>kepiting laut yang sepasang kaki belakangnya berbentuk pipih, kaki yuyu semuanya memiliki ujung lancip. Tempurung punggung yuyu umumnya berwarna kecoklatan, kehitaman, hingga ungu gelap, kerap memiliki lekukan seperti bekas terinjak tapak kaki kuda. Tepi tempurungnya kadang-kadang ada yang memiliki beberapa duri kecil.<sup>2</sup></li> <li>Pada beberapa pasar di wilayah Yogyakarta, kulit ari kelapa dikenal sebagai limbah yang dibuang. Limbah kulit ari kelapa menjadi sampah padat yang terdapat hampir pada seluruh pasar tradisional di Yogyakarta. Sebenarnya kulit ari kelapa bagi pedagang kelapa dapat dijadikan sebagai salah satu tambahan penghasilan yang memberikan keuntungan ekonomis dengan kandungan minyak sebesar 28%.<sup>3</sup> Dengan potensi tersebut, kulit ari dapat dimanfaatkan kembali dan tidak layak disebut sebagai limbah buangan yang tidak bermanfaat dan salah satu penyebab timbulan sampah. Apabila kulit ari dimanfaatkan dengan lebih baik, maka dapat dikembangkan sebagai sumber ekonomi masyarakat.<sup>4</sup></li> <li>Salah satu bentuk Salah satu penyebab timbulan sampah. Apabila kulit ari dimanfaatkan dengan lebih baik, maka dapat dikembangkan sebagai sumber ekonomi masyarakat.<sup>4</sup></li> <li>Salah satu bentuk Matari kelapa dan sekaligus menambah penganekaragaman jenis bahan minyak goreng hasil olahan dari limbah. Kulit ari kelapa dapat digunakan sebagai salah satu bahan</li> </ul> | Poltekkes Kemenkes Yogyakarta Jurusan Gizi meliputi<br>pembuatan minyak kelapa dari kulit ari, pengujian sifat<br>fisik, dan pengujian sifat organoleptik, sedangkan untuk<br>pengujian kandungan minyak dilakukan di CV Chem-Mix<br>Pratama, Bantul, Yogyakarta.<br>Bahan yang digunakan dalam penelitian ini antara<br>lain: kulit ari kelapa dari pedagang kelapa di pasar<br>tradisional Telagareja, Yogyakarta dan yuyu diperoleh<br>dari petani di Kelurahan Banyuraden, Gamping, Sleman,<br>Yogyakarta.<br>Pengujian sifat fisik meliputi warna, aroma dan<br>kekentalan. Pengujian organoleptik menggunakan<br>panelis agak terlatih dengan metode <i>hedonic scale<br/>test</i> . Hasil uji sifat fisik secara asubyektif (warna, aroma,<br>dan kekntalan) dianalisis secara deskriptif, untuk warna<br>disertai dokumentasi. Hasil uji organoleptik minyak<br>kelapa dianalisis secara analitik menggunakan program<br>SPSS 16,0 dengan uji <i>Kruskall Wallis</i> , jika ada perbedaan<br>yang signifikan dilanjutkan dengan <i>Mann-Whitney</i> untuk<br>mengetahui perbedaan antar sampel.<br><b>HASIL DAN PEMBAHASAN</b><br>Sifat Fisik Minyak<br>Secara fisik, yang meliputi warna, aroma dan kekentalan.<br>Warna, aroma dan kekentalan minyak dapat diamati<br>secara inderawi |             | Details Notes Contents   These details need reviewing. You can mark them as correct, or search the Mendeley catalog. Details are Correct Search   Tags:   Author Keywords: search   coconut membrane; crab; organoleptic characteristic; physical characteristic   URL: Image: Catalog IDs   ArXiv ID: Image: Catalog IDs   ArXiv ID: Image: Catalog IDs   ArXiv ID: Image: Catalog IDs   Ard URL Image: Catalog IDs   Catalog IDs Image: Catalog IDs   Ard Irle Image: Catalog IDs   Mith: Image: Catalog IDs   Ari - 2012 - Fermentasi Yuyu (Paratelphusa ) sebag Image: Catalog III   Image: Catalog IDs   Add File   Other Settings   Image: Catalog IDs   Add File |

**.** MA Mendelev Desktop File Edit View Go Tools Help AI 🔻 Q € ? Q - Search. 6 A, C suranti Select Note Highlight Zoom Fullscreen Share Sync Help My Library 🎴 Fermentasi Yuyu ( Par... 🖾 kepiting laut yang sepasang kaki belakangnya berbentuk Poltekkes Kemenkes Yogyakarta Jurusan Gizi meliputi Details Notes Contents pipih, kaki yuyu semuanya memiliki ujung lancip. pembuatan minyak kelapa dari kulit ari, pengujian sifat These details need reviewing. You can mark them as correct, Tempurung punggung yuyu umumnya berwarna or search the Mendeley catalog.

kecoklatan, kehitaman, hingga ungu gelap, kerap memiliki lekukan seperti bekas terinjak tapak kaki kuda. Tepi tempurungnya kadang-kadang ada yang memiliki beberapa duri kecil.2

Pada beberapa pasar di wilayah Yogyakarta, kulit ari kelapa dikenal sebagai limbah yang dibuang. Limbah kulit ari kelapa menjadi sampah padat yang terdapat hampir pada seluruh pasar tradisional di Yogyakarta.

Sebenarnya kulit ari kelapa bagi pedagang kelapa dapat dijadikan sebagai salah satu tambahan penghasilan yang memberikan keuntungan ekonomis dengan kandungan minyak sebesar 28%.<sup>3</sup> Dengan potensi tersebut, kulit ari dapat dimanfaatkan kembali dan tidak layak disebut sebagai limbah buangan yang tidak bermanfaat dan salah satu penyebab timbulan sampah. Apabila kulit ari dimanfaatkan dengan lebih baik, maka dapat dikembangkan sebagai sumber ekonomi masyarakat.4

adalah dengan mengolah 🖉 📮 🖻 oduk minyak.

Salah satu bentuk r

fisik, dan pengujian sifat organoleptik, sedangkan untuk pengujian kandungan minyak dilakukan di CV Chem-Mix Pratama, Bantul, Yogyakarta.

Bahan yang digunakan dalam penelitian ini antara lain: kulit ari kelapa dari pedagang kelapa di pasar tradisional Telagareia. Yogyakarta dan yuyu diperoleh dari petani di Kelurahan Banyuraden, Gamping, Sleman, Yogyakarta.

Pengujian sifat fisik meliputi warna, aroma dan kekentalan. Pengujian organoleptik menggunakan panelis agak terlatih dengan metode hedonic scale test. Hasil uji sifat fisik secara subyektif (warna, aroma, dan kekntalan) dianalisis secara deskriptif, untuk warna disertai dokumentasi. Hasil uji organoleptik minyak kelapa dianalisis secara analitik menggunakan program SPSS 16,0 dengan uji Kruskall Wallis, jika ada perbedaan vang signifikan dilanjutkan dengan Mann-Whitney untuk mengetahui perbedaan antar sampel.

#### HASIL DAN PEMBAHASAN

Pembuatan produk minyak merupal Copy the selected text to the clipboard lisik Minyak

lit ari kelapa

alternatif dalam pemanf lit ari dimanfaatkan dengan lebih baik, sekaligus menambah pen minvak goreng hasil ola mbangkan sebagai sumber ekonomi kelapa dapat digunakan

### yang signifikar mengetahui p

P

P

ø

| bentuk p<br>iengolah | Z     | -ft<br>=, ( | 2    | ilit ari kelapa<br>duk minyak. | HASIL DAN              |
|----------------------|-------|-------------|------|--------------------------------|------------------------|
| luk miny             | ak m  | ierupa      | l Co | opy the selected tex           | t to the clipboard isi |
| pemanfa              | aatar | n kulit     | ari  | kelapa dan                     | Sifat fis              |
| bah peng             | anek  | araga       | mar  | n jenis bahan                  | secara fisik, v        |

Details are Correct

Author Keywords:

physical characteristic

Tags:

URL:

Add URL ..

ArXiv ID:

DOI:

PMID:

Files:

Catalog IDs

Search

coconut membrane; crab; organoleptic characteristic;

Inttp://poltekkesjogja.net/jurnal/wp-content/upload...

📮 Ari - 2012 - Fermentasi Yuyu ( Paratelphusa ) sebag... 📀

### 4. Buka ms word – 'paste'

|                              | 9 • Ŭ   <del>-</del>           |                                                  |                                                                             | Document1 -               | Microsoft Word          |                                                                                                    |                  |  |  |
|------------------------------|--------------------------------|--------------------------------------------------|-----------------------------------------------------------------------------|---------------------------|-------------------------|----------------------------------------------------------------------------------------------------|------------------|--|--|
| File                         | Home Insert                    | Page Layout References                           | Mailings Review View                                                        |                           |                         |                                                                                                    |                  |  |  |
|                              | 📑 Add Text ▼<br>📑 Update Table | AB <sup>1</sup><br>A <sup>th</sup> Next Footnote | <ul> <li>Undo Insert Bibliography</li> <li>Refresh Open Mendeley</li> </ul> | Manage Sources            | Insert Table of Figures | high the section of the section of t | Update Table     |  |  |
| lable of<br>Contents<br>Tabl | *                              | Footnote Show Notes                              | Citation Export as * Style: American Psych *                                | Citation * Bibliography * | Caption (Captions       | Mark<br>Entry                                                                                                    | Mark<br>Citation |  |  |
|                              |                                |                                                  |                                                                             |                           |                         |                                                                                                    |                  |  |  |

Sebenarnya kulit ari kelapa bagi pedagang kelapa dapat dijadikan sebagai salah satu tambahan penghasilan yang memberikan keuntungan ekonomis dengan kandungan minyak sebesar 28%.3

#### Dengan

potensi tersebut, kulit ari dapat dimanfaatkan kembali dan tidak layak disebut sebagai limbah buangan yang tidak bermanfaat dan salah satu penyebab timbulan sampah. Apabila kulit ari dimanfaatkan dengan lebih baik, maka dapat dikembangkan sebagai sumber ekonomi masyarakat

# 5. Letakkan kursor di akhir paragraf yang dikutip – klik 'insert citation'

| ₩ 🚽 "? • ʊ 🖛                                              | Daragraph                                                                                                    | Document1 - Microsoft                                                                                                    | Word                                                                                                    | - • ×                                            |
|-----------------------------------------------------------|----------------------------------------------------------------------------------------------------|----------------------------------------------------------------------------------------------------|----------------------------------------------------------------------------------------------------|--------------------------------------------------|
| File Home Insert                                          | t Page Layout References                                                                                        | Mailings Review View                                                                                                    |                                                                                                    | ۵ 🕜                                              |
| Add Text *<br>Table of<br>Contents *<br>Table of Contents | AB <sup>1</sup> Insert Endnote<br>AB <sup>4</sup> Next Footnote *<br>Insert<br>Footnote Show Notes<br>Footnotes | Solution     Solution     Solution | Manage Sources<br>Manage Style: APA Fiftl +<br>Insert<br>Citation + Bibliography +<br>Citations & Bibliography Captions In                                                                                                    | A     Citation      dex     Table of Authorities |
|                                                           | 2 · · · 1 · · · 2 ·                                                                                             |                                                                                                    | · 10 · I · 11 · I · 12 · I · 13 · I · 14 · I · 15 · I · 1⁄ · I · 17 ·                                                                                                    |                                                  |
|                                                           | Sebenarnya ku<br>penghasilan yai<br>Dengan<br>potensi tersebu<br>buangan yang t<br>dimanfaatkan o               | it ari kelapa bagi pedagang kelapa dapat dijad<br>ng memberikan keuntungan ekonomis dengai<br>it, kulit ari dapat dimanfaatkan kembali dan ti<br>idak bermanfaat dan salah satu penyebab tim<br>engan lebih baik, maka dapat dikembangkan                                                                                                    | likan sebagai salah satu tambahan<br>n kandungan minyak sebesar 28%.3<br>dak layak disebut sebagai limban<br>nbulan sampah. Apabila kulit ari<br>sebagai sumber ekonomi masyarakat<br>nl<br>Fermentasi Yuyu (Faratelphusa ) sel<br>Nellis Eka Risnita - 2012 - Jurnal Tekn<br>Abstract- mi to become a product na<br>Authors: Nellis Eka Risnita | n nama pengarang                                 |
| Word is waiting for you to cit                            | e a document using Mendeley                                                                                     |                                                                                                    |                                                                                                    |                                                  |
|                                                           |                                                                                                    |                                                                                                    | My Library 🔻 🕅 Go T                                                                                                    | To Mendeley OK Cancel                            |
|                                                           |                                                                                                    |                                                                                                    |                                                                                                    |                                                  |

## 6. Bodynote

Sebenarnya kulit ari kelapa bagi pedagang kelapa dapat dijadikan sebagai salah satu tambahan penghasilan yang memberikan keuntungan ekonomis dengan kandungan minyak sebesar 28%.3

#### Dengan

potensi tersebut, kulit ari dapat dimanfaatkan kembali dan tidak layak disebut sebagai limbah buangan yang tidak bermanfaat dan salah satu penyebab timbulan sampah. Apabila kulit ari dimanfaatkan dengan lebih baik, maka dapat dikembangkan sebagai sumber ekonomi masyarakat. (Risnita, 2012)

## Membuat Daftar Pustaka : 1. klik 'insert bibliograf'

|                                                              | Paragraph E Drawing E Editing                                                                                                    |                                         |  |  |  |  |  |  |
|--------------------------------------------------------------|----------------------------------------------------------------------------------------------------|-----------------------------------------|--|--|--|--|--|--|
| 👿 🛃 🄊 • 🕑 🖃                                                  | Document1 - Microsoft Word                                                                                                    | - 🗆 ×                                   |  |  |  |  |  |  |
| File Home In                                                 | sert Page Layout References Mailings Review View                                                                                                    | ~ ?                                     |  |  |  |  |  |  |
| Add Text $r$<br>able of<br>Contents $r$<br>Table of Contents | AB<br>AB<br>As<br>Next Footnote<br>Footnotes<br>Footnotes<br>AB<br>As<br>Next Footnote<br>Footnotes<br>AB<br>As<br>Next Footnote<br>AS<br>Next Footnote<br>Footnotes<br>AB<br>AS<br>Next Footnote<br>AS<br>Next Footnote<br>AS<br>Next Citation<br>AS<br>Next Citation<br>AS<br>Next Citation<br>AS<br>Next Citation<br>AS<br>Next Citation<br>AS<br>Next Citation<br>AS<br>Next Citations & Bibliography<br>Citations & Bibliography<br>Captions<br>AS<br>Next Caption<br>AS<br>Next Caption<br>AS<br>Next Capt | Mark<br>Citation<br>able of Authorities |  |  |  |  |  |  |
| L                                                            |                                                                                                    |                                         |  |  |  |  |  |  |
|                                                              |                                                                                                    |                                         |  |  |  |  |  |  |
| -<br>-<br>-<br>-                                             | Sebenarnya kulit ari kelapa bagi pedagang kelapa dapat dijadikan sebagai salah satu tambahan<br>penghasilan yang memberikan keuntungan ekonomis dengan kandungan minyak sebesar 28%.3                                                                                                    |                                         |  |  |  |  |  |  |
|                                                              | Dengan<br>potensi tersebut, kulit ari dapat dimanfaatkan kembali dan tidak layak disebut sebagai limbah<br>buongan yang tidak bermanfaat dan salah satu nanyabah timbulan sampah. Anabila kulit ari                                                                                                    |                                         |  |  |  |  |  |  |
| -<br>-<br>-                                                  | dimanfaatkan dengan lebih baik, maka dapat dikembangkan sebagai sumber ekonomi<br>masyarakat. <mark>(Risnita, 2012)</mark>                                                                                                    |                                         |  |  |  |  |  |  |
| -<br>-                                                       | Daftar Pustaka                                                                                                    |                                         |  |  |  |  |  |  |
| 9                                                            | Risnita, N. E. (2012). Fermentasi Yuyu ( Paratelphusa ) sebagai Penghasil Minyak dari Limbah kulit Ari<br>Kelana Jurnal Teknologi Kesehatan 8(4), 217–221. Betrieved from                                                                                                    | -                                       |  |  |  |  |  |  |
| · 2 ·                                                        | http://poltekkesjogja.net/jurnal/wp-content/uploads/2017/02/nelis-fermentasi-yuyu.pdf                                                                                                    | ±<br>○<br>∓                             |  |  |  |  |  |  |
| Section: 1 Page: 1 of 1                                      | Words: 90 🎸 Indonesian 🗐 🛱 🗟 🚈 🗮 100% 🕞                                                                                                    |                                         |  |  |  |  |  |  |

# Menggunakan Mendeley Web

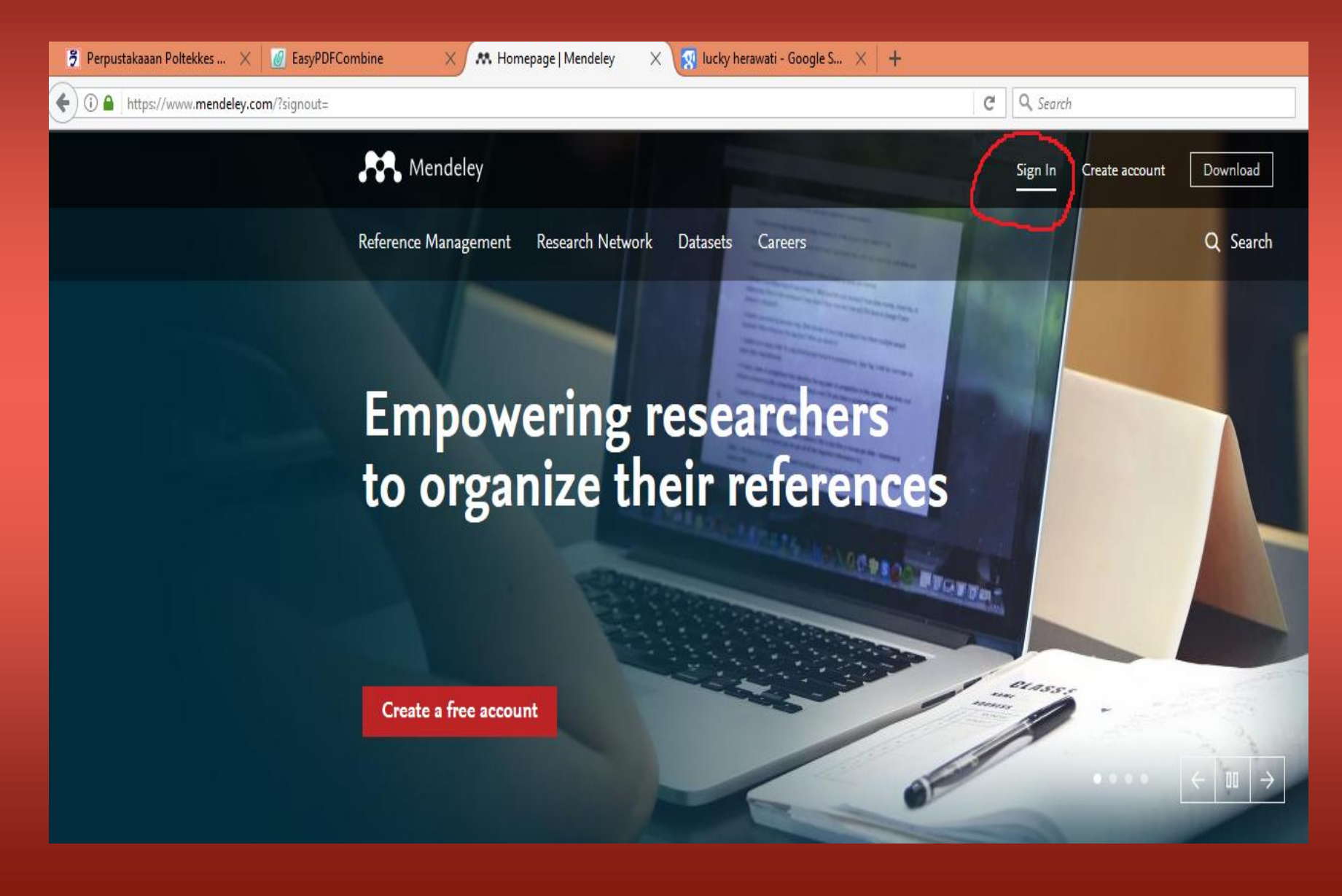

## Fasilitas

Fasilitas didalam mendeley desktop juga tersedia di dalam mendeley web :

- 1. Membuat direkori baru
- Menambahkan referensi
- Mengubah informasi detail suatu referensi
- 4. Membuat note
- 5. Membuka dokumen referensi
- 6. Menghapus referensi

### Membuka my library

- Lijalankan browser. Pastikan komputer sudah terhubung dengan internet
- 2. Buka alamat situs <u>www.mendeley.com</u>
- Klik tombol `sign in'
- 4. Masukka alamat email dan password yang Anda gunakan saat registrasi
- Klik 'my library'

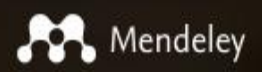

Create a free account

# Sign in

Email / Username sapto\_harmoko@yahoo.com

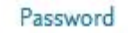

\*\*\*\*\*\*\*\*\*\*

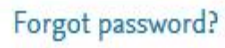

Remember me

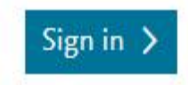

Mendeley now supports signing in with your Elsevier credentials. Show details

| 🌮 Perpustakaaan Poltekkes Ker                        | All Documents X +                                                                                                    |                   |                      |        |                | -        | ð ×                           |
|------------------------------------------------------|----------------------------------------------------------------------------------------------------|-------------------|----------------------|--------|----------------|----------|-------------------------------|
| (i) A https://www.mendeley                           | .com/library/ C Q Search                                                                                                    |                   | ☆ 自                  | ♥ ↓    | n 10 n         | × M      | =                             |
| 🤌 Most Visited 🛞 Getting Started                     | 😢 ebsco search 👔 ebsco search                                                                                                    |                   |                      |        |                |          |                               |
| M                                                    | Feed Library Suggest Stats Groups Dat                                                                                                    | ta Careers C      | Q Library            | search |                | sapto    | •                             |
| + Add -                                              | 🗖   🔂 Add to   🛗 Delete   坐 Export to MS Word                                                                                                    | Ĵ≣ Added (newest) | ) 🔻                  |        |                |          |                               |
| MY LIBRARY V                                         | □ ★ • ■ Work Engagement in Europe                                                                                                    | 6 Apr             | ^                    |        |                |          |                               |
| <ul> <li>All Documents</li> <li>Favorites</li> </ul> | Peraturan Pemerintah Republik Indonesia Nomor 46 Tahun 2011 Tentang Penilaian Prestasi Kerja Pegawai Negeri Sipil Republik Indonesia (2011)                                                                 | 31 Mar            |                      |        |                |          |                               |
| My Publications                                      | 🗆 🖈 • 🜒 Kinerja Pegawai Kantor Dinas Sosial , Tenaga Kerja & Transmigrasi Kabupaten Polewali Mandar ( Studi Kasus Pada Bidang Ter<br>Alim M (2013)                                                          | na<br>19 Mar      |                      |        |                |          |                               |
| Recently Read                                        | Studi Tentang Penilaian Prestasi Kerja Pegawai Pada Dinas Perindustrian, Perdagangan, Koperasi dan Usaha Mikro Kecil Men<br>Susanti S in eJournal Administrasi Negara (2014)                                | e<br>19 Mar       |                      |        |                |          |                               |
| FOLDERS<br>+ Create Folder                           | D 🖈 🔹 PANDUAN PENYUSUNAN DAN PENILAIAN SASARAN KERJA PEGAWAI NEGERI SIPIL                                                                                                    | 17 Mar            | No document selected |        |                |          |                               |
| Thesis                                               | Continuing professional education: ensuring librarian engagement                                                                                                    | 5 Mar             |                      |        |                |          |                               |
|                                                      | <ul> <li>Developing a matrix and using self-reported scoring to measure librarian engagement on campus</li> <li>Martin Belvisi, Riccardo Planeti G in Performance Measyrement and Metrics (2016)</li> </ul> | 5 Mar             |                      |        |                |          |                               |
|                                                      | Leader-member exchange, work engagement, and job performance Kimberley<br>Heuvel, Kimberley Breevaart, Arnold B. Bakker, Evangelia Demerouti M in Journal of Managerial Psychology (2015)                   | 5 Mar             |                      |        |                |          |                               |
|                                                      | The Measurement of Work Engagement with a Short Questionnaire: A Cross-National Study Schaufeli W, Bakker A, Salanova M in Educational and Psychological Measurement (2006)                                 | 5 Mar             |                      |        |                |          |                               |
|                                                      | □ ★ ● ■ Work & Well-being Survey ( UWES ) © Schaufei (2003)                                                                                                    | 5 Mar             |                      |        |                |          |                               |
|                                                      | □ ★ ● ⓐ Job demands, job resources, and their relationship with burnout and engagement: A multi-sample study Schaufei W, Bakker A in Journal of Organizational Behavior (2004)                              | 5 Mar             | r                    |        |                |          |                               |
| GROUPS +                                             | The Meaning of Employee Engagement                                                                                                    |                   | *                    |        |                |          |                               |
| TRASH +                                              |                                                                                                    | 1 to 13 of        | 13                   |        |                |          |                               |
| = 🤌 🚞 🕯                                              | ] 😺 📀 🔕 📨 🔣 🛃 🖪                                                                                                    |                   |                      |        | ▲ <b> </b> ₽ , | Mendeley | 8:23<br>8:23<br>8:207/04/2017 |

### Menambah referensi

Buka my library di mendeley web

- Klik tombol +Add
- Sehingga terbuka jendela File Upload

4. Pilih referensi yang akan ditambah, klik
 `Open'

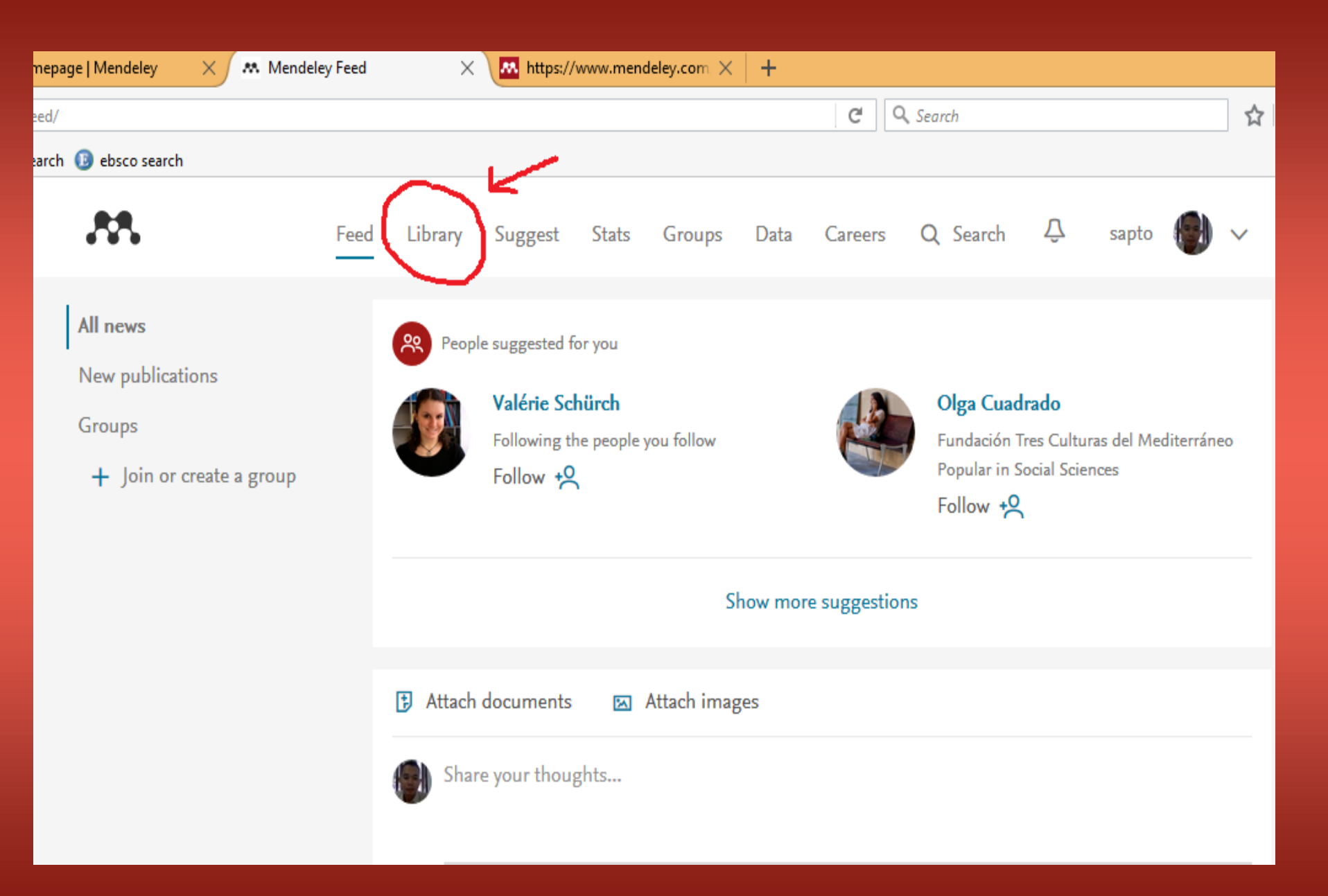

() A https://www.mendeley.com/library/

#### C<sup>d</sup> Q Search

会自 🔍 💺 🍙 🖓 🖃 🔛

#### 🔊 Most Visited 🛞 Getting Started 🖪 ebsco search 🟮 ebsco search

| MK                                         | Feed Library Suggest Stats Groups Data                                                                                                    | Careers Q        | Library search sa   | ipto 🛞 |
|--------------------------------------------|----------------------------------------------------------------------------------------------------|------------------|---------------------|--------|
| + Add 🔻                                    | 🔲   🔂 Add to   🏛 Delete   🖄 Export to MS Word                                                                                                    | Added (newest) 🔻 | 7                   |        |
| Import document                            | Homepage   Mendeley                                                                                                    | 08:37            |                     |        |
| New manual entry                           | Work Engagement in Europe                                                                                                    | 6 Apr            |                     |        |
| Import Endnote (.xml)<br>Import RIS (.ris) | Peraturan Pemerintah Republik Indonesia Nomor 46 Tahun 2011 Tentang Penilaian Prestasi Kerja Pegawai Negeri Sipil Republik Indonesia (2011)                                    | 31 Mar           |                     |        |
| Import BibTeX (.bib)                       | 🗆 ★ • 🔊 Kinerja Pegawai Kantor Dinas Sosial , Tenaga Kerja & Transmigrasi Kabupaten Polewali Mandar ( Studi Kasus Pada Bidang Tena                                             | 19 Mar           |                     |        |
| FOLDERS<br>+ Create Folder                 | Studi Tentang Penilaian Prestasi Kerja Pegawai Pada Dinas Perindustrian, Perdagangan, Koperasi dan Usaha Mikro Kecil Mene                                                      | 19 Mar           |                     |        |
| 💼 Thesis                                   | PANDUAN PENYUSUNAN DAN PENILAIAN SASARAN KERJA PEGAWAI NEGERI SIPIL                                                                                                    | 17 Mar           | ll                  |        |
|                                            | Continuing professional education: ensuring librarian engagement<br>Massis B in New Library World (2010)                                                                       | 5 Mar            | No document selecte | ea     |
|                                            | Developing a matrix and using self-reported scoring to measure librarian engagement on campus Martin Belvisi, Riccardo Planeti G in Performance Measyrement and Metrics (2016) | 5 Mar            |                     |        |
|                                            | Leader-member exchange, work engagement, and job performance Kimberley                                                                                                    | 5 Mar            |                     |        |

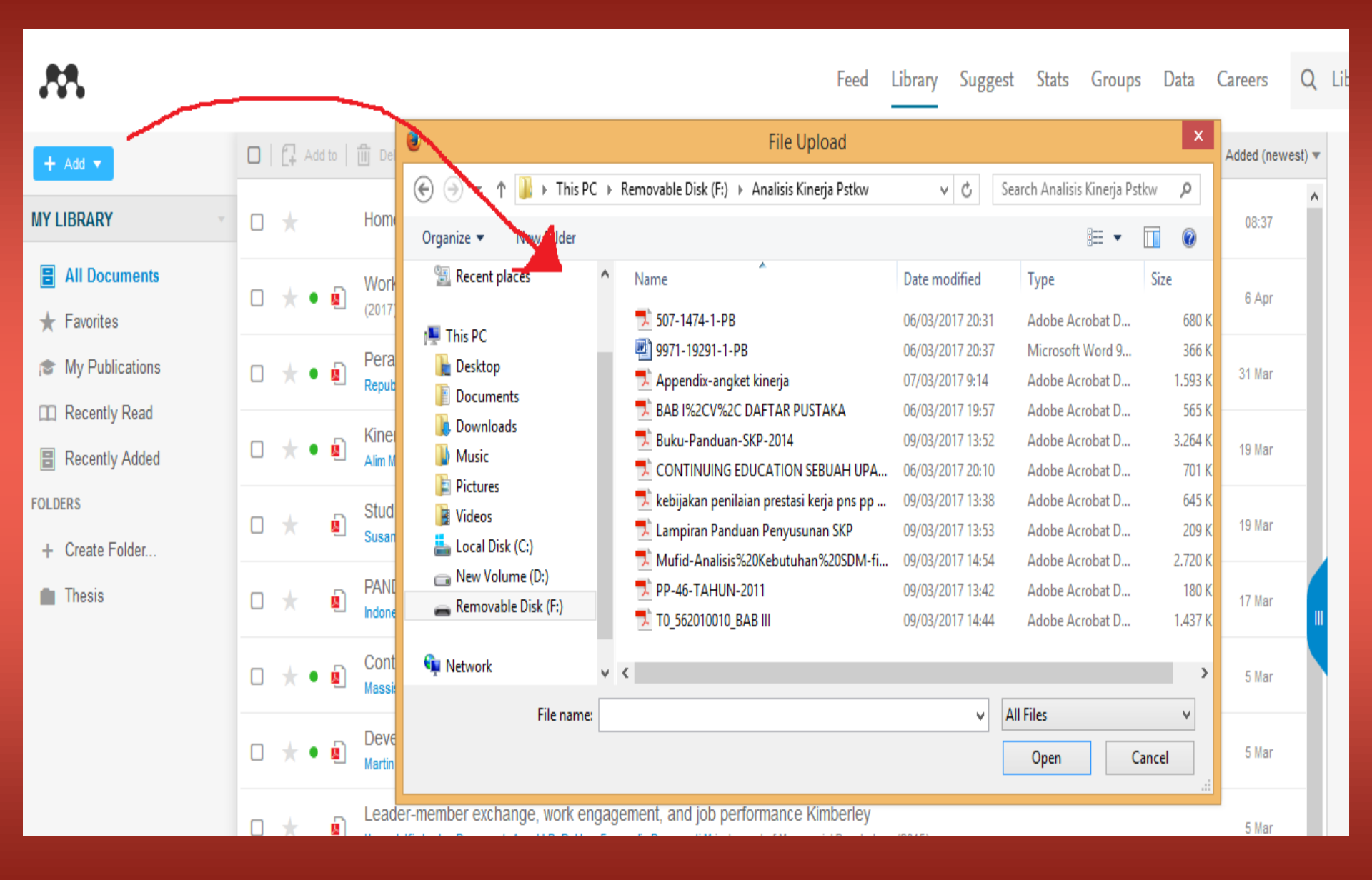

| 🍯 Perpustakaaan Poltekkes Ker                          | 🗙 🕅 👭 Homepage         | Mendeley X All Documents                                                            | 🗙 🚺 Loading                            | 🗙 🕅 https://www.me                | endeley.com $	imes$ +    |                        | - <b>- -</b>                      |
|--------------------------------------------------------|------------------------|-------------------------------------------------------------------------------------|----------------------------------------|-----------------------------------|--------------------------|------------------------|-----------------------------------|
| 🗲 🛈 🔒   https://www.mendele                            | <b>y.com</b> /library/ |                                                                                     |                                        | C                                 | Q. Search                |                        | ☆ 自 🔍 🖡 🍙 🗗 🔤 📃                   |
| 🙆 Most Visited   Getting Started                       | \rm ebsco search 🕕     | ebsco search                                                                        |                                        |                                   |                          |                        |                                   |
| M                                                      |                        |                                                                                     |                                        | Feed Library Suggest              | Stats Groups Dat         | ta Careers Q           | Library search sapto              |
| + Add •                                                | 🗆 ქ Add to             | 🛍 Delete 🛃 Export to MS Word                                                        |                                        |                                   |                          | ‡≣ Added (newest) ▼    | Details Notes                     |
| MY LIBRARY 🗸 🗸                                         | ☑ ★ • ₪                | Buku-Panduan-SKP-2014                                                               |                                        |                                   |                          | 08:48                  | Journal Article                   |
| <ul> <li>All Documents</li> <li>★ Favorites</li> </ul> | •                      | Homepage   Mendeley                                                                 |                                        |                                   |                          | 08:37                  | Buku-Panduan-SKP-2014             |
| My Publications                                        | 0 \star • 🛽            | Work Engagement in Europe (2017)                                                    |                                        |                                   |                          | 6 Apr                  | FILES Buku-Panduan-SKP-2014.pdf × |
| Recently Read     Recently Added                       | 0 \star • 🖻            | Peraturan Pemerintah Republik Inc<br>Republik Indonesia (2011)                      | lonesia Nomor 46 Tahun 2011 Te         | 31 Mar                            | $\frown$                 |                        |                                   |
| FOLDERS<br>+ Create Folder                             | 0 \star • 🖻            | Kinerja Pegawai Kantor Dinas Sosi<br>Alim M (2013)                                  | al , Tenaga Kerja & Transmigrasi       | Kabupaten Polewali Mandar ( Stu   | di Kasus Pada Bidang Te  | na<br>19 Mar           | (†)                               |
| Thesis                                                 | 0 \star 🖻              | Studi Tentang Penilaian Prestasi K<br>Susanti S in eJournal Administrasi Negara (20 | erja Pegawai Pada Dinas Perindu<br>14) | ıstrian, Perdagangan, Koperasi da | an Usaha Mikro Kecil Men | e <sub>19 Mar</sub> II | Click or drag file here           |
|                                                        | 0 \star 🛯              | PANDUAN PENYUSUNAN DAN PEN<br>Indonesia                                             | ILAIAN SASARAN KERJA PEGAN             | VAI NEGERI SIPIL                  |                          | 17 Mar                 |                                   |
|                                                        | 0 \star • 🗓            | Continuing professional education: ensuring librarian engagement 5 Mar              |                                        |                                   |                          |                        |                                   |
|                                                        |                        | Developing a matrix and using self-                                                 | reported scoring to measure libra      | arian engagement on campus        |                          |                        |                                   |

# Mengubah informasi detail suatu Referensi

- 1. Buka My Library di mendeley web
- Pada panel tengah, klik salah satu referensi
- Pada panel kanan, klik tab 'Detail', lalu klik tombol 'edit'
- Save
- Lakukan proses sinkronisasi pada Mendeley Desktop, jika hasil perubahan tsb juga ingin diaplikasikan pada Mendeley Desktop

# Klik detail -> edit

| oups Data     | Careers        | Q      | Library search sapto                          | > 🛞 ~  |
|---------------|----------------|--------|-----------------------------------------------|--------|
|               | ‡≣ Added (newe | est) 🔻 | Details No                                    | tes    |
|               | 08:48          | ^      | Journal Article                               | 🖍 Edit |
|               | 08:37          |        | Buku-Panduan-SKP-2014                         |        |
|               | 6 Apr          |        | FILES<br>Buku-Panduan-SKP-2014.pdf<br>3.19 MB | ×      |
| Sipil         | 31 Mar         |        | $\sim$                                        |        |
| I Bidang Tena | <br>19 Mar     |        |                                               |        |
| n Kecil Mene  |                |        | Click or drag file here                       |        |

# Isian details - edit

| Q        | Library search sapto                                                |
|----------|---------------------------------------------------------------------|
| ewest) 🔻 | Details Notes                                                       |
| ^        | Save Cancel                                                         |
|          | TYPE<br>Book                                                        |
|          | TITLE<br>Buku Panduan Sistem Manajemen Kepegawaian (SIMI<br>AUTHORS |
|          | Biro Kepegawaian Sekertaris Jenderal Kementerian<br>Kesehatan       |
|          | ABSTRACT                                                            |
|          | .::                                                                 |
|          | DETAILS                                                             |

# Туре

| areers      | Q      | Library search                                               |      | sapto | ۲     | ) \ |
|-------------|--------|--------------------------------------------------------------|------|-------|-------|-----|
| Added (newe | est) 🔻 | Details                                                      |      | Notes | 6     |     |
| 08:48       | ^      |                                                              | Save | Ca    | ancel |     |
| 08:37       |        | TYPE<br>Book                                                 |      |       | ~     | ĺ   |
| 6 Apr       |        | Journal Article<br>Book<br>Generic                           |      |       |       |     |
| 31 Mar      |        | Conference Proceedings<br>Working Paper                      |      |       |       |     |
| 19 Mar      |        | Web Page<br>Thesis<br>Magazine Article<br>Statute            |      |       |       |     |
| 19 Mar      |        | Patent<br>Newspaper Article<br>Computer Program<br>Hearing   |      |       |       |     |
| 17 Mar      |        | Television Broadcast<br>Encyclopedia Article<br>Case<br>Film |      |       |       | ł   |
| 5 Mar       |        | Bill                                                         |      |       | :     |     |
| 5 Mar       |        | DETAILS                                                      |      |       |       |     |

# Isian

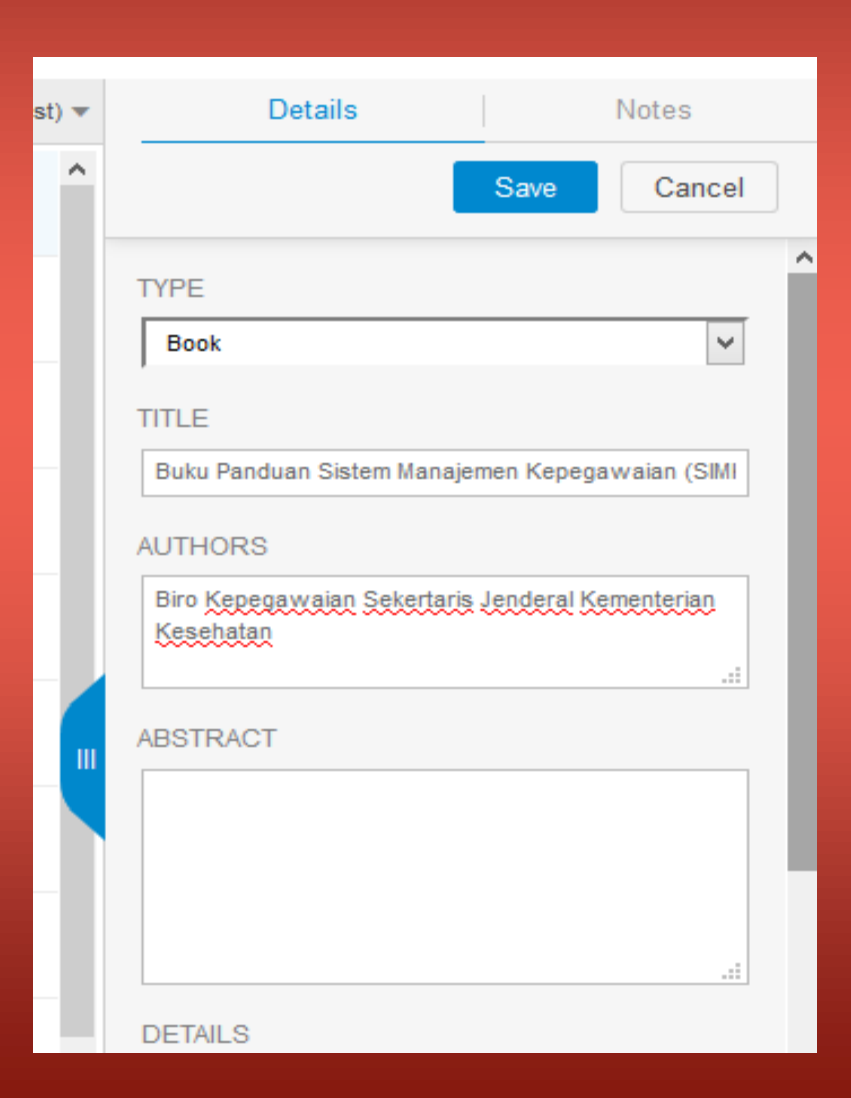

# "sync" di mendeley desktop komputer

| M                                 |                             | Mendeley Desktop                                                                          |                                    |            |  |  |
|-----------------------------------|-----------------------------|-------------------------------------------------------------------------------------------|------------------------------------|------------|--|--|
| File Edit View Tools Help         |                             |                                                                                           |                                    |            |  |  |
|                                   |                             |                                                                                           |                                    | Q - Search |  |  |
| Add Folders Related Share         | Sync Help                   |                                                                                           |                                    |            |  |  |
| My Library 🕘 Fermentasi Yuyu (Par |                             |                                                                                           |                                    |            |  |  |
| Mendeley ^                        | All Documents Edit Settings |                                                                                           |                                    |            |  |  |
| Mendeley Suggest                  | ★ ● B Authors               | Title                                                                                     | Year Published In                  | Added      |  |  |
| My Library                        | 🔆 🔹 획 Risnita, Nellis Eka   | Fermentasi Yuyu ( Paratelphusa ) sebagai Penghasil Minyak dari Limbah kulit<br>Ari Kelapa | 2012 Jurnal Teknologi<br>Kesehatan | Feb 14     |  |  |
| All Documents                     |                             |                                                                                           |                                    |            |  |  |
| Recently Added                    |                             |                                                                                           |                                    |            |  |  |
| Recently Read                     |                             |                                                                                           |                                    |            |  |  |
| My Publications                   |                             |                                                                                           |                                    |            |  |  |
| Unsorted                          |                             |                                                                                           |                                    |            |  |  |
| Create Folder                     |                             |                                                                                           |                                    |            |  |  |
| Croups                            |                             |                                                                                           |                                    |            |  |  |
| Create Group                      |                             |                                                                                           |                                    |            |  |  |
|                                   |                             |                                                                                           |                                    |            |  |  |
| Trash                             |                             |                                                                                           |                                    |            |  |  |
| All Deleted Decomposite           |                             |                                                                                           |                                    | -          |  |  |
| Filter by Authors 🔹               |                             |                                                                                           |                                    | •          |  |  |
| All<br>Risnita, Nellis Eka        |                             |                                                                                           |                                    | Ī          |  |  |
|                                   |                             |                                                                                           |                                    |            |  |  |
|                                   |                             |                                                                                           |                                    |            |  |  |
|                                   |                             |                                                                                           |                                    |            |  |  |
|                                   |                             |                                                                                           |                                    |            |  |  |
|                                   |                             |                                                                                           |                                    |            |  |  |
|                                   |                             |                                                                                           |                                    |            |  |  |
|                                   |                             |                                                                                           |                                    |            |  |  |
|                                   |                             |                                                                                           |                                    |            |  |  |
|                                   |                             |                                                                                           |                                    |            |  |  |
|                                   |                             |                                                                                           |                                    |            |  |  |
|                                   |                             |                                                                                           |                                    |            |  |  |
|                                   |                             |                                                                                           |                                    |            |  |  |
|                                   |                             |                                                                                           |                                    |            |  |  |

### Mencari dan Mengunduh referensi

- 1. Buka alamat www.mendeley .com
- 2.Sign in
- Klik tab 'Papers' terbuka halaman web Papers
  - Ketik kata kunci enter pada keyboard
  - Setelah muncul hasil pencaria, beri tanda centang ( $\sqrt{}$ ) pada kotak check list 'Open Access articles only'. Agar hanya referensi yg dipilih saja yang dapat diunduh saja yang muncul dalam proses pencarian.
- Klik tombol 'save pdf to library' tombol akan berubah 'added'

### Mencari dan Mengunduh referensi

- Buka My Library, klik All Documents
- Anda dapat meng-copy referensi tsb ke direktori Anda
- 9. Sinkrisnisasi pada mendeley desktop

### Menggunakan Web Importer

- Web importer adalah semacam plug in yang ditanamkan ke dalam browser. Setelah terinstal, maka browser akan tersedia tombol khusus untuk web importer. Dengan memanfaatkan tombol itu, Anda dapat menambah dan mengunduh referensi dengan cepat dalam satu kali klik saja.
- Misal ; Anda sedang mencari referensi di sebuah situs indexing karya ilmiah (Google Scholar), ketika Anda menemukan referensi yang cocok, maka Anda dapat langsung mengklik tombol Web Importer. Referensi tersebut langsung otomatis masuk ke dalam My Library

### Cara menggunakan:

- 1. Jalankan browser <u>www.mendeley.com</u> –sign in
- Klik tab 'Dashboard'
- 3. Klik link 'Install the web importer'
- Muncul klik 'Save to Mendeley' bookmarks toolbar – belum muncul tekan tombol Alt+V pada keyboard – klik toolbars -> Bookmarks Toolbar
- Setelah berhasil muncul tombol Save to Mendeley
- 6. logout

### Menggunakan web importer

- 1. Pastikan sudah logout mendeley
- 2. Buka salah satu situs indexing (Google Scholar)
- 3. Coba cari referensi berdasarkan kata kunci
- 4. Tekan tombol save mendeley pada browser Anda
- Mendeley akan menyiapkan semua referensi yang ditemukan
- 6. Jika muncul jendela 'pop up' klik tombol 'ok'
- Jika muncul 'sign in' lakukan proses 'sign in' web importer sudah siap
- 8. Klik tombol (+) pada referensi yang ingin Anda tambahkan ke dalam My Library
- 9. Lakukan syncronisasi

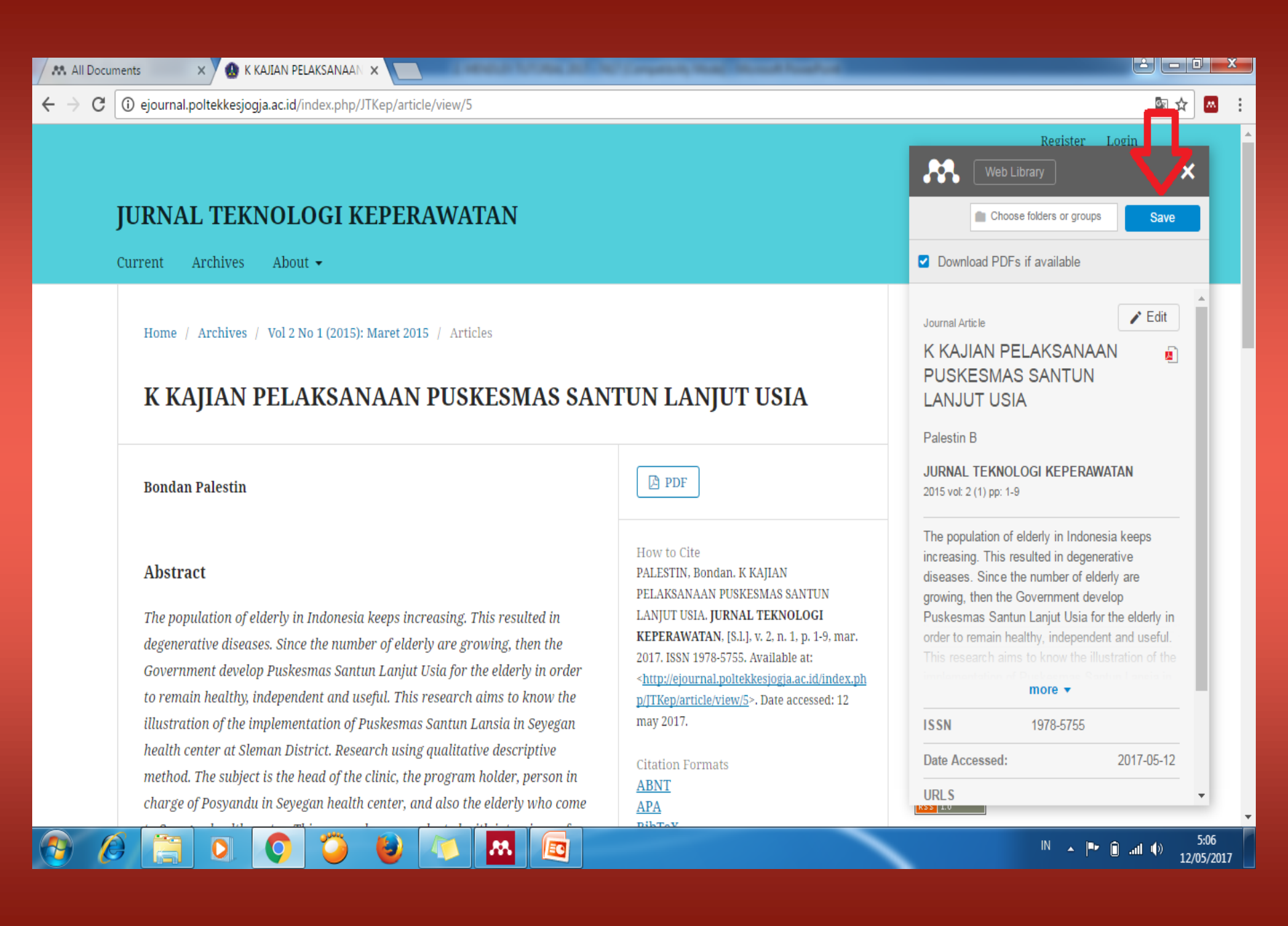

| All Documents X                                           | 🙆 K KAJIAN PELAKSANAAN 🗙 🔄                                                                                                    |                  |                                                                                                    |  |  |
|-----------------------------------------------------------|----------------------------------------------------------------------------------------------------|------------------|----------------------------------------------------------------------------------------------------|--|--|
| ← → C Aman   https://www.mendeley.com/library/            |                                                                                                    |                  |                                                                                                    |  |  |
| M                                                         | Feed Library Suggest Stats Groups Data G                                                                                                    | Careers Q        | Library search sapto 💮 🗸                                                                                                    |  |  |
| + Add 🔻                                                   | Image: Add to     Image: Export to MS Word     Image: Export to MS Word     Image: Export to MS Word                                        | Added (newest) 💌 | Details Notes                                                                                                    |  |  |
| MY LIBRARY                                                | K KAJIAN PELAKSANAAN PUSKESMAS SANTUN LANJUT USIA     Palestin B in JURNAL TEKNOLOGI KEPERAWATAN (2015)                                     | 05:09            | Journal Article                                                                                                    |  |  |
| <ul> <li>All Documents</li> <li>Favorites</li> </ul>      | The relation between exotional intelligence and job performance: A meta-analysis     O'Boyle E, Humaney R, Pollack J, Journal of (2011)     | 2 May            | K KAJIAN PELAKSANAAN<br>PUSKESMAS SANTUN LANJUT<br>USIA<br>Palestin B<br>JURNAL TEKNOLOGI KEPERAWATAN<br>2015 vol: 2 (1) pp: 1-9<br>The population of elderly in Indonesia keeps<br>increasing. This resulted in degenerative<br>diseases. Since the number of elderly are<br>growing, then the Government develop<br>Puskesmas Santun Lanjut Usia for the elderly in |  |  |
| My Publications                                           | 🗆 🖈 💿 🧕 Meningkatkan Vork Engligement Melalui Gaya Kepemimpinan Transformational dan Buday<br>Mujiasih E, Ratnani gsih I (2012              | 14 Apr           |                                                                                                    |  |  |
| Recently Read                                             | 🗆 🛧 😰 Buku-Panduan-SKP-2014                                                                                                    | 7 Apr            |                                                                                                    |  |  |
| FOLDERS<br>+ Create Folder                                | Homepage   Mendeley                                                                                                    | 7 Apr            |                                                                                                    |  |  |
| <ul> <li>Bahan Jurnal work eng</li> <li>Thesis</li> </ul> | □ ★ • ■ Work Engagement in Europe                                                                                                    | 6 Apr            |                                                                                                    |  |  |
| Thesis                                                    | Peraturan Pemerintah Republik Indonesia Nomor 46 Tahun 2011 Tentang Penilaian Prestas<br>Republik Indonesia (2011)                          | 31 Mar           | order to remain healthy, independent and useful.<br>This research aims to know the illustration of the                                                                                                    |  |  |
|                                                           | 🗆 🖈 🔹 🛓 Kinerja Pegawai Kantor Dinas Sosial , Tenaga Kerja & Transmigrasi Kabupaten Polewali Ma                                             | 19 Mar           | ISSN 1978-5755                                                                                                    |  |  |
|                                                           | Studi Tentang Penilaian Prestasi Kerja Pegawai Pada Dinas Perindustrian, Perdagangan, K<br>Susanti S in eJournal Administrasi Negara (2014) | 19 Mar           | Date Accessed: 2017-05-12                                                                                                    |  |  |
| GROUPS >                                                  | n 🔔 🕞 PANDUAN PENYUSUNAN DAN PENILAIAN SASARAN KERJA PEGAWAI NEGERI SIPIL                                                                   | 4734             | ejournal.poltekkesjogja.ac.id/index.php/JTKep/art                                                                                                    |  |  |
| TRASH                                                     |                                                                                                    | 1 to 18 of 18    |                                                                                                    |  |  |
|                                                           |                                                                                                    |                  | Wendeley Web Library 22           IN         ▲           IN         ▲           III         (1)           12 (05,0017)                                                                                                    |  |  |

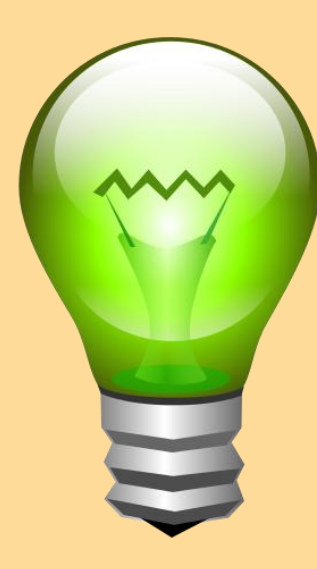

# Tips

- Setelah anda melakukan "action", jangan lupa klik "sync". Agar data yang ada di mendeley desktop, bisa tersingkron (bisa dibuka) pada mendeley web (online)
- Anda juga bisa membuka mendeley web (online), dengan cara akses ke <u>https://www.mendeley.com/</u>
- O Klik "Sign in". → masukkan email dan password
- O Jika ingin membuka dokumen anda, →
   Klik "my library"

# Terima Kasih....